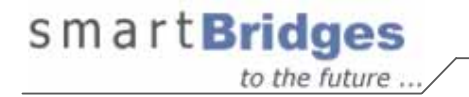

# airPoint<sup>™</sup> Nexus sB3210

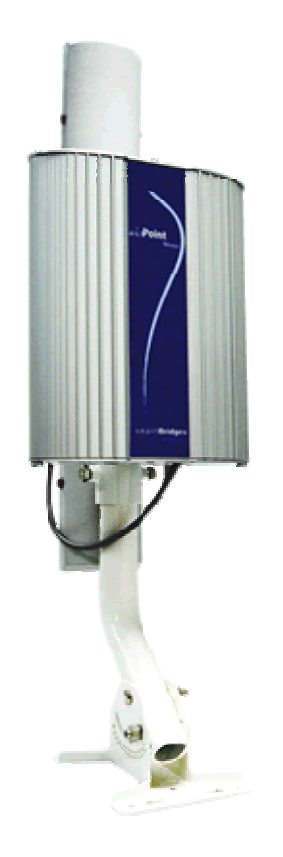

**User Guide** 

Version 1.0

Copyright © smartBridges Pte Ltd. All Rights Reserved.

## **TABLE OF CONTENTS**

| ABOUT THIS DOCUMENT                                                     | 3                                                                                                    |
|-------------------------------------------------------------------------|----------------------------------------------------------------------------------------------------|
| OVERVIEW OF USER GUIDE                                                  | 3                                                                                                    |
| RELATED PUBLICATIONS                                                    | 3                                                                                                    |
| TECHNICAL SUPPORT CENTER                                                | 4                                                                                                    |
| INTRODUCTION.         1.1.       AIRPOINT™ NEXUS CONFIGURATION FEATURES | 5<br>5<br>5<br>6                                                                                                    |
| 2.       AIRPOINT CONFIGURATION                                         | <b>10</b><br>12<br>13<br>18<br>18<br>18<br>20<br>22                                                                                                    |
|                                                                         | 26                                                                                                    |
| 3. SECURITY                                                             | 20                                                                                                    |
| 3. SECURITY<br>4. TRAFFIC STATISTICS                                    | 20<br>31                                                                                                    |
| <ul> <li>3. SECURITY</li></ul>                                          | <ul> <li>31</li> <li>32</li> <li>32</li> <li>33</li> <li>34</li> <li>35</li> <li>36</li> <li>37</li> <li>38</li> <li>39</li> <li>40</li> </ul>                                                                              |
| <ul> <li>3. SECURITY</li></ul>                                          | <ul> <li><b>31</b></li> <li><b>32</b></li> <li><b>33</b></li> <li><b>34</b></li> <li><b>35</b></li> <li><b>36</b></li> <li><b>37</b></li> <li><b>38</b></li> <li><b>39</b></li> <li><b>40</b></li> <li><b>42</b></li> </ul> |
| <ol> <li>SECURITY</li></ol>                                             | <ul> <li>31</li> <li>32</li> <li>33</li> <li>34</li> <li>35</li> <li>36</li> <li>37</li> <li>38</li> <li>39</li> <li>40</li> <li>42</li> <li>44</li> </ul>                                                                  |
| <ol> <li>SECURITY</li></ol>                                             | <ul> <li>20</li> <li>31</li> <li>32</li> <li>32</li> <li>33</li> <li>34</li> <li>35</li> <li>36</li> <li>37</li> <li>38</li> <li>39</li> <li>40</li> <li>42</li> <li>44</li> <li>51</li> </ul>                              |
| <ul> <li>3. SECURITY</li></ul>                                          | 20         31         32         33         34         35         36         37         38         39         40         42         44         51         54                                                                |

## About This Document

This User Guide is for the networking professional who configures and manages the smartBridges' Intelligent Nexus Platform of wireless access points (airPoint<sup>™</sup> Nexus).

It provides detailed information on using the web-based configuration GUI to configure the airPoint<sup>™</sup> Nexus unit. This manual will help you gain a better understanding of how the various components of Nexus work.

To configure smartBridges' products, you need to have fundamental understanding of the concepts and technology of Local Area Networks (LAN) and wireless networking. The system installer will require expertise in the following areas:

- Outdoor radio equipment installation
- Network configuration
- Use of web browser for system configuration, monitoring and fault finding

In this chapter, you will find an overview of the User Guide and where to obtain additional information regarding installation and set-up.

## **Overview of User Guide**

This User Guide provides all necessary information needed to set up, configure and deploy the airPoint<sup>™</sup> Nexus. The first chapter gives information on the configuration features and the system requirements.

The second chapter provides step by step information on logging in, changing passwords and configuring the various parameters for the airPoint.

The Security features and the procedures for displaying the Wireless and Ethernet Traffic Statistics are explained in chapters 3 and 4 respectively.

In Chapter 5 more information on the system configuration tools, using the Profile Manager, conducting Link Test and estimating the Link Budget is given.

The steps for upgrading to the latest firmware are shown in Chapter 6. The abbreviations and acronyms used in this User Guide are explained in the Appendix.

## **Related Publications**

These documents provide complete information about the Nexus series of radio units: airHaul™, airPoint™ and airClient™

- Quick Install Guide (QIG)
- Release Notes
- Technical Specification

All the information can also be found on our website at <u>http://www.smartbridges.com/</u>

## **Technical Support Center**

Comprehensive technical support by dedicated smartBridges engineers is available to all customers through the smartBridges support center website. The website provides updated tools and documents to help troubleshoot and resolve technical issues related to smartBridges products and technologies. To access the technical support resources, please visit the support center website at http://www.smartbridges.com/support/

You will need to register for certain services and downloads on the smartBridges support center website.

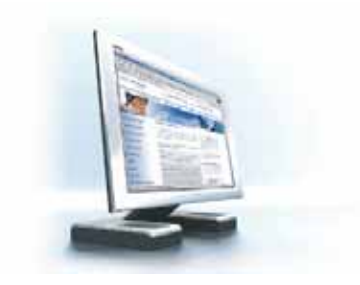

## 1. Introduction

This User Guide provides information on how to set-up the features and deploy the airPoint unit. A web-based management tool is provided to assist the user in configuring the airPoint unit for different purposes.

## 1.1. airPoint<sup>™</sup> Nexus Configuration Features

The airPoint web-based management tool provides the user with the following features:

- 1. System Parameters
- 2. Device Mode Operation
- 3. Ethernet and wireless IPs
- 4. Radio (SSID, domain, channel, security etc) parameters
- 5. Network bridge (STP, etc) parameters
- 6. Bandwidth management
- 7. Antenna alignment
- 8. Security
- 9. Traffic Statistics
- 10. Site Survey
- 11. Profile management
- 12. User management
- 13. Link Test
- 14. Link Budget Planning Calculator
- 15. Firmware Upgrade

## **1.2.** System Requirements

The following are the minimum system requirements for the airPoint<sup>™</sup> Nexus web-based configuration management tool:

- 1. Operating System: either Windows 98/2000/XP/NT or Linux
- 2. Connection to the internet for downloading the latest firmware and Sun Java
- 3. Web browser: either Internet Explorer 5.0 and higher, Netscape 7.2 and higher, Mozilla 1.7 and higher or Mozilla Firefox 0.8 and higher
- 4. SUN JRE: v1.5 and above. You may download it from http://java.sun.com/j2se/1.5.0/download.jsp

## 1.3. Checklists

## Pre-Installation Checklist for airPoint™

| Organization Name/Site Name |  |
|-----------------------------|--|
| Address                     |  |
|                             |  |
| City                        |  |
| State                       |  |
| Zip Code                    |  |
| Telephone Number            |  |

| Site | Site Survey and Link Planning         |                         |        |        |  |
|------|---------------------------------------|-------------------------|--------|--------|--|
| No   | Parameters                            | Units                   | Site A | Site B |  |
| 1    | Standard to be followed               | FCC/ETSI                |        |        |  |
| 2    | Frequency Band                        | 2.4GHz                  |        |        |  |
|      |                                       | 5.25-5.35               |        |        |  |
|      |                                       | 5.47-5.725              |        |        |  |
| 2    | Maximum Output Dowar as par the       | 5.725-5.805             |        |        |  |
| 3    | Regulatory Authority                  | 10011100/100/400        |        |        |  |
| 4    | Latitude                              | Deg Min Sec             |        |        |  |
| 5    | Longitude                             | Deg Min Sec             |        |        |  |
| 6    | UPS Installed                         | Yes/No                  |        |        |  |
| 7    | UPS specification if any              | KVA                     |        |        |  |
| 8    | Line Voltage                          | 90V-264V AC,50-60 Hz    |        |        |  |
| 9    | Near Line of site between sites       | Yes/No                  |        |        |  |
| 10   | Height of tower                       | Feet/Meters             |        |        |  |
| 11   | Repeater required to achieve a link   | Yes/No                  |        |        |  |
| 12   | If Repeater required, then reason why | For example, to achieve |        |        |  |
|      |                                       | Long distance/LOS etc   |        |        |  |
| 13   | No. of repeaters required             | Numbers                 |        |        |  |
| 14   | Required Throughput                   | Mbps                    |        |        |  |
| 15   | Distance between sites                | Miles/Km                |        |        |  |
| 16   | Antenna Type                          | Parabolic/sector        |        |        |  |
| 17   | Antenna Mfg.                          | smartBridges/Name of    |        |        |  |
| 18   | Gain of antenna                       | dBi                     |        |        |  |
| 10   | Gain of antenna                       |                         |        |        |  |
| 19   | Antenna Polarization                  | Horizontal/Vertical     |        |        |  |
| 20   | Beam width of antenna                 | Horizontal - deg        |        |        |  |
|      |                                       | Vertical – deg          |        |        |  |
| 21   | Type of external cable type           | LMR 400/LMR600/         |        |        |  |

| No | Parameters                                                                                                    | Units                     | Site A | Site B |
|----|----------------------------------------------------------------------------------------------------|---------------------------|--------|--------|
| 22 | Length of external cable connecting a Radio and antenna                                                                              | Feet/meters               |        |        |
| 23 | Fade Margin taken into account for a link<br>budgeting                                                                               | Between 10 to 20 dBm      |        |        |
| 24 | Model of smartBridges airPoint™<br>equipment selected for a link. Please refer<br>to Note below for selecting the right<br>equipment | sB3210                    |        |        |
| 25 | Grounding- Earth to Neutral Voltage                                                                                                  | Ideally less than 2 Volts |        |        |
| 26 | Length of the Ethernet cable required for<br>powering a unit                                                                         | Feet's/meters             |        |        |
| 27 | Choose a best channel which can be used<br>on the basis of site survey with a help of<br>scanning tools like Netstumbler             | Specify channel number    |        |        |

| Pre | Installation Lab Testing of Equipment                                                                                 |                                                    |        |        |
|-----|----------------------------------------------------------------------------------------------------|----------------------------------------------------|--------|--------|
| No  | Parameters                                                                                                    | Units                                              | Site A | Site B |
| 1   | Network diagram along with IP address of<br>all the interfaces for link to be setup in<br>Place                       | Yes/No                                             |        |        |
| 2   | Availability of Quick Installation Guide                                                                              | Yes/No                                             |        |        |
| 3   | Availability of Configuration guide and CD                                                                            | Yes/No                                             |        |        |
| 4   | Ensure that all items listed in the "Package<br>Contents" of Quick Installation Guide are<br>included in the shipment | Yes/No                                             |        |        |
| 5   | Availability of Installation Kit                                                                                      | Yes/No                                             |        |        |
| 6   | MAC address of airPoint™                                                                                              | Yes/No                                             |        |        |
| 7   | Configured for pre installation testing                                                                               | Yes/No                                             |        |        |
| 8   | Ping response                                                                                                    | Ms                                                 |        |        |
| 9   | Ping Success Rate                                                                                                    | Percentage %                                       |        |        |
| 10  | Throughput test for upload bandwidth                                                                                  | In Mbps as per the specification mentioned in Note |        |        |

## Note Economical One radio model (sB3210)

15 Mbps data throughput and 20 miles (30 km) range

| Signature of Engineer: |  |
|------------------------|--|
| Name:                  |  |
| Email:                 |  |
| Date:                  |  |

## Post-Installation Checklist for airPoint™

| Organization Name/Site Name |  |
|-----------------------------|--|
| Address                     |  |
|                             |  |
| City                        |  |
| State                       |  |
| Zip Code                    |  |
| Telephone Number            |  |

| Gen | General Configuration Information                                 |                                            |        |        |  |  |
|-----|-------------------------------------------------------------------|--------------------------------------------|--------|--------|--|--|
| No  | Parameters                                                        | Units                                      | Site A | Site B |  |  |
| 1   | Radio operations Mode                                             | Bridge                                     |        |        |  |  |
| 2   | SSID of a Radio                                                   |                                            |        |        |  |  |
| 3   | IP address                                                        | X.X.X.X                                    |        |        |  |  |
| 4   | Link Quality                                                      | Percentage                                 |        |        |  |  |
| 5   | RSSI                                                              | dBm                                        |        |        |  |  |
| 6   | Channel selected for Link                                         |                                            |        |        |  |  |
| 7   | Radio Tx Output Power                                             | (-5 to 23 dBm)                             |        |        |  |  |
| 8   | Model of smartBridges airPoint™<br>equipment selected for a link. | sB3210                                     |        |        |  |  |
| 9   | Antenna Type                                                      | Parabolic/sector                           |        |        |  |  |
| 10  | Antenna Mfg.                                                      | smartBridges/Name of<br>other manufacturer |        |        |  |  |
| 11  | Gain of antenna                                                   | dBi                                        |        |        |  |  |
| 12  | Antenna Polarization                                              | Horizontal/Vertical                        |        |        |  |  |
| 13  | Beam width of antenna                                             | Horizontal - deg                           |        |        |  |  |
|     |                                                                   | Vertical – deg                             |        |        |  |  |
| 14  | Antenna Gain                                                      | dBi                                        |        |        |  |  |

| Che | Checklist                                                                                                    |            |        |        |  |
|-----|----------------------------------------------------------------------------------------------------|------------|--------|--------|--|
| No  | Parameters                                                                                                    | Units      | Site A | Site B |  |
| 1   | Check out the Crimping of the Ethernet cable at both the ends                                                                     | Yes/No     |        |        |  |
| 2   | Check out the proper grounding of the antenna and equipment                                                                       | Yes/No     |        |        |  |
| 3   | Ensure no extreme bends or kink's in the cable                                                                                    | Yes/No     |        |        |  |
| 4   | Ensure Ethernet cable not running near a sharp edge                                                                               | Yes/No     |        |        |  |
| 5   | Ensure airPoint <sup>™</sup> along with antenna is fixed properly on a tower with the help of nuts and bolt supplied in packaging | Yes/No     |        |        |  |
| 6   | Ensure antenna is pointed to get the best RSSI and link Quality                                                                   | Yes/No     |        |        |  |
| 7   | Ping response                                                                                                    | Ms         |        |        |  |
| 8   | Ping success rate                                                                                                    | Percentage |        |        |  |
| 9   | Throughput test for upload bandwidth                                                                                              | Mbps       |        |        |  |
| 10  | Link stability based on observation for 1 Hr                                                                                      | Yes/No     |        |        |  |

| Signature of Engineer: |  |
|------------------------|--|
|                        |  |
| Name:                  |  |
|                        |  |
| Email:                 |  |
|                        |  |
| Installation Date:     |  |
|                        |  |
| Commissioned Date:     |  |

For the latest information on smartBridges products, please visit our website at: <u>http://www.smartbridges.com/</u>

## 2. airPoint<sup>™</sup> Configuration

This chapter explains how to log in, change passwords and configure the various parameters for the airPoint<sup>™</sup> Nexus.

## 2.1. User Login and License Agreement

The airPoint unit comes with a pre-configured default Ethernet (wired-side) IP address: 192.168.0.206 and subnet mask: 255.255.255.0.This default device IP address should be used to access the device configuration management interface from any web-browser (Enter http://192.168.0.206 for the URL address). In addition, the Sun Java Plug-in should be installed. The PC must be on the same subnet as the airPoint<sup>™</sup> unit.

Follow the steps below to login as an Administrator to the web-based configuration management interface system:

- 1. Connect the airPoint<sup>™</sup> unit via the ETH A/ETH B port to a PC.
- 2. Open a web browser on the PC.
- 3. Enter the device IP address 192.168.0.206 in the web browser address field and press the Enter key.
- 4. A user login box will appear. Enter the 'User name' and 'Password' and check the 'Remember my password' checkbox if you want the system to remember the password. The default User name is **Administrator** and the password is **smartBridges** (case sensitive).

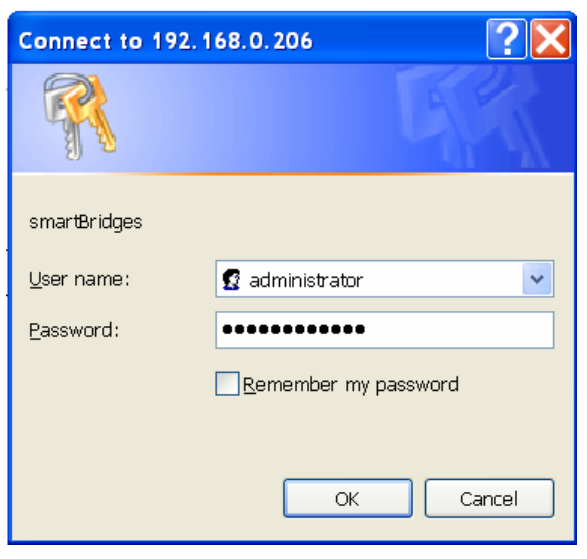

Figure 2-1 User log in box

- 5. Click the 'OK' button
- 6. A License agreement page will appear. Click 'Accept'.

| Terms of use :                                                                                                    |        |      |
|----------------------------------------------------------------------------------------------------|--------|------|
| Terms of use                                                                                                    |        |      |
| READ THE TERMS OF THIS AGREEMENT AND ANY PROVIDED SUPPLEMENTAL LICENSE TERMS FROM THE<br>http://www.smartbridges.com/web/support/ah_nexus.asp link (COLLECTIVELY "AGREEMENT")<br>CAREFULLY BEFORE USING THE SOFTWARE PACKAGE. BY USING THE SOFTWARE PACKAGE,YOU AGREE TO THE<br>TERMS OF THIS AGREEMENT. IF YOU ARE ACCESSING THE SOFTWARE ELECTRONICALLY, INDICATE YOUR<br>ACCEPTANCE OF THESE TERMS BY SELECTING THE "ACCEPT" BUTTON AT THE END OF THIS AGREEMENT.<br>IF YOU DO NOT AGREE TO ALL THESE, SELECT THE "DECLINE" BUTTON AT THE END OF THIS AGREEMENT |        |      |
| Software Copyright and Distribution (Licenses)                                                                                                    |        |      |
| airPoint Nexus is Copyright © 2004-2005 by smartBridges. All rights reserved.                                                                                                    |        |      |
| Redistribution and use in source and binary forms, with or without modification, are permitted provided that the following conditions are met:                                                                                                    |        |      |
| <ol> <li>Redistributions of source code must retain the above copyright notice, this list of<br/>conditions and the following disclaimer.</li> </ol>                                                                                                    |        |      |
| <ol> <li>Redistributions in binary form must reproduce the above copyright notice, this list of<br/>conditions and the following disclaimer in the documentation and/or other materials<br/>provided with the distribution.</li> </ol>                                                                                                    |        |      |
| <ol> <li>Please refer to the URL below for latest updates to the Software Warranty Statement<br/>http://www.smartbridges.com/web/support/ah nexus.asp</li> </ol>                                                                                                    | ~      |      |
|                                                                                                    |        |      |
| Ассер                                                                                                    | t Decl | line |

## Figure 2-2 License Agreement Page

| Home Net                              | working     | Radio   |  | Tools            | F                 | ielp        | Logo           | ut                 |
|---------------------------------------|-------------|---------|--|------------------|-------------------|-------------|----------------|--------------------|
| Summary Information :                 |             |         |  |                  | a                 | irPoint (sB | <b>3210)</b> - | <u>Bridge mode</u> |
| Wireless Configuration                |             |         |  | Ethernet Configu | <u>ration</u>     |             |                |                    |
| SSID                                  | NEXUS_ante  | 9       |  | IP A             | ddress            | 192.168.    | 0.206          |                    |
| Channel                               | 11 - (2462  | MHz)    |  | I                | <sup>o</sup> Mask | 255.255.    | 255.0          |                    |
| Association Table                     | View        |         |  | Ga               | iteway            | 0.0.0.0     |                |                    |
| Maximum Wireless<br>Throughput (Kbps) | 15360       |         |  |                  | DHCP              | Disabled    |                |                    |
| Port Information                      |             |         |  | Security         |                   |             |                |                    |
| ETH A MAC Address                     | 00:30:1A:1  | F:3C:C9 |  | None             |                   |             |                |                    |
| ETH B MAC Address                     | 00:30:1A:10 | C:3C:C8 |  |                  |                   |             |                |                    |
| Radio MAC Address                     | 00:30:1A:1  | F:48:17 |  |                  |                   |             |                |                    |

## Figure 2-3 Nexus Summary Information Page

The page information descriptions are provided in the table on the following page:

| Page Item        |                    | Descriptions                                              |  |
|------------------|--------------------|-----------------------------------------------------------|--|
|                  | IP Address         | Editable Ethernet IP Address.                             |  |
|                  | IP Mask            | Editable Ethernet IP subnet Mask                          |  |
| Ethernet         | Gateway            | Editable Gateway IP address.                              |  |
| Configuration    | DHCP               | Editable DHCP status Disabled / Enabled                   |  |
|                  |                    | User can enable DHCP by ticking the check box to obtain   |  |
|                  |                    | an IP address from the network DHCP server                |  |
|                  | SSID               | Device SSID.                                              |  |
| Wireless         | Channel            | Device operation channel.                                 |  |
| Configuration    | Association Table  | Shows the Associated list of clients                      |  |
|                  | Maximum Wireless   | Maximum Wireless Throughput in kbps                       |  |
|                  |                    | Ethernet A (wired aide) MAC address                       |  |
|                  | ETH A WAC Address  | Display only                                              |  |
|                  |                    | Ethernet B (wired side) MAC address                       |  |
| Port Information |                    | Display only                                              |  |
|                  | Radio MAC Address  | Radio MAC address.                                        |  |
|                  |                    | Display only                                              |  |
| Security         | Security Mode      | Allows user to select the Security Mode and configure it. |  |
|                  | Device operational | Current device operational mode: airPoint Bridge or       |  |
| Operational Mode | mode               | airPoint Router (future release).                         |  |
|                  | 1                  |                                                           |  |

## **Table 2-1 Description of Parameters**

## 2.2. Web GUI Administrator Password Change

By default the administrator password is **smartBridges** (case sensitive).

Follow the steps below to change the Administrator password.

- 1. Click on the 'Tools | User Manager' drop down menu in the navigation menu bar. An 'Administrator Password change' GUI will appear.
- 2. Enter the fields for 'Old Password', 'new Authentication Password' and 'Confirm new Authentication Password'.
- 3. Click on the 'Apply Changes' button to change the password.

| Home                   | Networking                                                                     | Radio                                  | Tools | Help               | Logout                 |
|------------------------|--------------------------------------------------------------------------------|----------------------------------------|-------|--------------------|------------------------|
| Tools : User           | Manager                                                                        |                                        |       | <u>Operational</u> | mode : airPoint Bridge |
| Administ               | r <b>ator</b> Password Change                                                  | 9                                      |       |                    |                        |
| Enter ne<br>Confirm ne | Enter Old Password<br>aw Authentication Password<br>aw Authentication Password | · ************************************ | **    |                    |                        |
|                        |                                                                                |                                        |       |                    | Apply Changes          |

## Figure 2-4 Administrator password change

## 2.3. Using the Configuration Pages:

The airPoint<sup>™</sup> Nexus configuration system comprises several pages for configuring each parameter. A common navigation menu bar is provided at the top of each page for easy navigation as shown in the figure below.

| Home Net                              | working       | Radio | Tools            | He     | elp         | Logout                   |
|---------------------------------------|---------------|-------|------------------|--------|-------------|--------------------------|
| Summary Information :                 |               |       |                  | air    | Point (sB32 | 10) - <u>Bridge mode</u> |
| Wireless Configuration                |               |       | Ethernet Configu | ration |             |                          |
| SSID                                  | NEXUS_ante    |       | IP A             | ddress | 192.168     | . 0 . 206                |
| Channel                               | 11 - (2462 MH | z)    | IF               | 9 Mask | 255 . 255   | . 255 . 0                |
| Association Table                     | View          |       | Ga               | iteway | 0.0         | . 0 . 0                  |
| Maximum Wireless<br>Throughput (Kbps) | 15360         |       |                  | DHCP   |             |                          |
|                                       |               |       |                  |        |             |                          |
| Port Information                      | 1             |       | Security         |        |             |                          |
| ETH A MAC Address                     | 00:30:1A:1F:3 | C:C9  | None             |        |             |                          |
| ETH B MAC Address                     | 00:30:1A:1C:3 | C:C8  |                  |        |             | Apply Chapage            |
| Radio MAC Address                     | 00:30:1A:1F:4 | 8:17  | ]                |        |             | Apply Changes            |

Figure 2-5 Navigation Menu Bar

System configuration information is displayed as read-only in each page. As shown in the 'Summary Information' page in the above figure, 'Ethernet Configuration', 'Wireless Configuration', 'Port Information' parameters are displayed as read only.

Clicking on the <u>underlined</u> parameter heading allows you to edit the configuration parameters. To change the 'Ethernet Configuration' parameters, click on the 'Ethernet Configuration' link. Similarly, clicking on the 'Wireless Configuration' link the 'Radio Configuration page' will be displayed to edit any wireless settings. The figure below shows the 'Ethernet Configuration' parameters in editable boxes.

To save the changes to the system, the user has to click on the 'Apply Changes' button.

**Note:** Clicking the web browser's Back button returns to the previous screen *without* saving any changes. Changes are saved only when the user clicks the 'Apply Changes' button

| Home Nets                             | vorking         | Radio | Tools           | Н       | lelp          | Logout                    |
|---------------------------------------|-----------------|-------|-----------------|---------|---------------|---------------------------|
| Summary Information :                 |                 |       |                 | ai      | irPoint (sB32 | 210) - <u>Bridge mode</u> |
| Wireless Configuration                |                 |       | Ethernet Config | uration |               |                           |
| SSID                                  | NEXUS_ante      |       | IP A            | ddress  | 192.168       | . 0 . 206                 |
| Channel                               | 11 - (2462 MHz) | )     | I               | P Mask  | 255 . 255     | . 255 . 0                 |
| Association Table                     | View            |       | Ga              | ateway  | 0.0           | . 0 . 0                   |
| Maximum Wireless<br>Throughput (Kbps) | 15360           |       |                 | DHCP    |               |                           |
| Dout Information                      |                 |       | Coouritu        |         |               |                           |
| Port Information                      | 1               |       | Security        |         |               |                           |
| ETH A MAC Address                     | 00:30:1A:1F:3C  | :C9   | None            |         |               |                           |
| ETH B MAC Address                     | 00:30:1A:1C:3C  | ::C8  |                 |         |               | Apply Chapger             |
| Radio MAC Address                     | 00:30:1A:1F:48  | : 17  |                 |         |               | Apply Changes             |

Figure 2-6 Editable Boxes for Parameter Editing

The Navigation menu bar contains menu items that allow user to go to different configuration pages. The following table summarizes functionalities available for the menu item links.

| Menu Item  | Menu Sub-items       | Description                                                                                                    |
|------------|----------------------|----------------------------------------------------------------------------------------------------|
| Home       | Summary Info         | Displays summary page with information such as Ethernet and Wireless settings.                                                                                                    |
|            |                      | Allows user to set the IP settings for<br>Ethernet (wired side) and Wireless<br>interfaces depending on the device<br>operational mode.                                                  |
| Networking | Bridge Configuration | Displays the bridge address, generic<br>bridge port table, spanning tree port<br>table for ports ETH A, ETH B, Radio A.,<br>etc                                                          |
|            |                      | Bridge configuration option is available<br>when airPoint™ is configured as a<br>Bridge.                                                                                                 |
|            | Traffic Statistics   | Displays the Ethernet and Wireless Traffic Statistics                                                                                                    |
| Radio      | Main                 | Wireless Settings:<br>Allows user to set SSID, Channel,<br>ACL Controls and Country, as well<br>as Dial a Power.<br>Provides a link to view associations.                                |
|            |                      | Performance:<br>Allows user to set Fragment<br>Length, RTS/CTS Length, RSSI<br>Threshold and Throughput<br>Optimizer. Radio Operation mode<br>is set to mixed 802.11a/b/g by<br>default. |

## Table 2-2 Description of Menus

| Menu Item | Menu Sub-items | Description                                                                                                    |
|-----------|----------------|----------------------------------------------------------------------------------------------------|
| Radio     | Main           | Wireless Traffic Statistics:<br>Displays the Wireless Traffic<br>Statistics.                                                                                                    |
|           | Security       | Allows the user to set the security mode:                                                                                                    |
|           |                | <ol> <li>None</li> <li>WEP only</li> <li>Internal ACL</li> <li>External ACL (Radius)</li> <li>WPA-Radius</li> <li>WPA-PSK</li> </ol>                                                                                                    |
|           |                | None:<br>There is no security involved for<br>normal clients. WDS capable<br>devices such as the airClient Bridge<br>needs to be input into WDS table.                                                                                                    |
|           |                | WEP Only:<br>This allows you to turn on<br>encryption using WEP. WDS<br>capable devices such as the<br>airClient Bridge needs to be input<br>into WDS table.                                                                                                    |
|           |                | Internal ACL:<br>Only the MAC addresses entered in<br>the table will be associated. The<br>user needs to key in the authorized<br>MAC either in the Internal ACL or<br>WDS table. WDS capable devices<br>such as the airClient Bridge needs<br>to be input into WDS table. |
|           |                | External ACL (Radius) & Internal<br>ACL:<br>This mode allows the user to use an<br>External Radius as well as Internal<br>ACL for client authentication.                                                                                                    |
|           |                | (Internal Authentication has more<br>Precedence than External<br>Authentication)                                                                                                    |
|           |                | WPA-RADIUS:<br>In this mode the user is meant to<br>give the Radius Server addresses<br>and the secondary Radius server<br>addresses if any.                                                                                                    |
|           |                | WPA-PSK:<br>This mode allows the user to use<br>WPA shared key (TKIP) for client<br>authentication.                                                                                                    |

| Menu Item | Menu Sub-items       | Description                                                                                            |
|-----------|----------------------|----------------------------------------------------------------------------------------------------|
| Tools     | System Configuration | System Name:<br>Allows user to change the name of<br>the airPoint™ unit                                |
|           |                      | System Description:<br>Allows user to enter a description of<br>the airPoint™ unit                     |
|           |                      | SNMP Security:<br>Allows user to set the SNMP<br>Community String and SNMP<br>Access Filters           |
|           |                      | Reset:<br>Resets the device remotely                                                                   |
|           |                      | Delayed Reset:<br>Schedules delayed reset at a future<br>time                                          |
|           |                      | NTP Server :<br>Allows user to change NTP Server<br>settings                                           |
|           |                      | Firmware Version:<br>Shows firmware's current version                                                  |
|           |                      | Radio Firmware Version:<br>Shows firmware's current radio<br>version                                   |
|           |                      | Reset to Defaults:<br>Resets the device to factory default<br>values.                                  |
|           |                      | Ethernet MTU Size:<br>Allows user to set the Ethernet<br>MTU size for different applications.          |
|           |                      | Syslog server IP Address<br>Allows user to set the Syslog server<br>IP and log level.                  |
|           |                      | SNMP Trap server IP Address<br>Allows user to set the SNMP Trap<br>server IP for SNMP trap forwarding. |
|           |                      | LED Control<br>Allows user to turn on/off LED<br>control.                                              |
|           |                      | Operational mode<br>Allows the User to set the Radio<br>Operational mode.                              |
|           |                      |                                                                                                    |

| Menu Item | Menu Sub-items                    | Description                                                                                                    |
|-----------|-----------------------------------|----------------------------------------------------------------------------------------------------|
| Tools     | Profile Manager                   | Save Profile<br>Allows user to define and save up<br>to three device operating profiles for<br>easy device management.<br>One installation profile is always<br>available.<br>Operating Profile<br>Allows user to load the profile from<br>saved profiles and shows last<br>loaded profile<br>Profile Calendar<br>Allows user to plan and manage the<br>use of different profiles at different<br>times efficiently. |
|           | Link Test                         | Allows user to do a throughput test and<br>ping test. These tools could be very<br>helpful during the installation phase.<br>However, this only works with the<br>Nexus product range.                                                                                                    |
|           | Link Budget Planning Calculator   | Allows user to calculate the Link Budget.                                                                                                    |
|           | Antenna alignment                 | Shows the link status, link quality, RSSI.                                                                                                    |
|           | User Manager                      | Allows the administrator to change the Administrator password.                                                                                                    |
|           | Firmware Upgrade                  | Allows user to update to new firmware versions.                                                                                                    |
| Help      | Technical Support                 | Information on Technical Support                                                                                                    |
|           | User Guide – Online               | Link to online User Guide                                                                                                    |
|           | Product Registration and Feedback | Allows user to register product and provide feedback or suggestions.                                                                                                    |
|           | Check for Updates                 | Check on smartBridges website for any software updates.                                                                                                    |
|           | About airPoint™ Nexus             | General system description, software version information and warranty information.                                                                                                    |

## 2.4. airPoint<sup>™</sup> Bridge Configuration Parameters

This section explains how to configure the following parameters for airPoint Bridge: Ethernet, Wireless and Bridge Spanning Tree Protocol.

## 2.4.1. Ethernet Configurations

The Ethernet (wired-side) parameters need to be configured for the management of the airPoint Bridge device. The airPoint<sup>™</sup> Nexus 3210 unit supports two Ethernet ports configured as a bridge. The 'Ethernet Configuration' provides configuration for the bridge IP parameters.

Follow the steps below to change the airPoint Bridge Ethernet Configurations:

- 1. From the 'Summary Information' page, click on the 'Ethernet Configuration' link to change the 'Ethernet Configuration' parameters.
- 2. Enter a new 'IP Address', 'IP Mask', 'Gateway IP Address' and 'DHCP' status (check to enable). If DHCP is enabled, the IP address will be assigned by the DHCP Server.
- 3. Click on the 'Apply Changes' button to change the settings.

| Home                 | Netv                  | vorking      | Radio | Tools           | Н       | elp         | Logout                     |
|----------------------|-----------------------|--------------|-------|-----------------|---------|-------------|----------------------------|
| Summary Info         | rmation :             |              |       |                 | ai      | rPoint (sB3 | 3210) - <u>Bridge mode</u> |
| Wireless Conf        | iquration             |              |       | Ethernet Config | uration |             |                            |
|                      | SSID                  | NEXUS_ante   |       | IP A            | ddress  | 192.16      | 8.0.206                    |
|                      | Channel               | 11 - (2462 M | Hz)   | I               | P Mask  | 255 . 25    | 5.255.0                    |
| Associat             | ion Table             | View         |       | G               | ateway  | 0.0         | . 0 . 0                    |
| Maximum<br>Throughpu | Wireless<br>ut (Kbps) | 15360        |       |                 | DHCP    |             |                            |
| Dort Informati       | ion                   |              |       | Sacuritu        |         |             |                            |
|                      |                       |              |       | Security        |         |             |                            |
| ETHAMAC              | , Address             | UU:30:1A:1F: | 30:09 | None            |         |             |                            |
| ETH B MAC            | C Address             | 00:30:1A:1C: | 3C:C8 |                 |         |             | Apply Chapges              |
| Radio MAC            | Address               | 00:30:1A:1F: | 48:17 |                 |         |             | Apply Changes              |

Figure 2-7 airPoint Bridge Ethernet Configurations

## 2.4.2. Wireless Configuration

The wireless parameters need to be configured to allow the client devices to associate with the airPoint<sup>™</sup> unit.

Follow these steps below to configure the wireless association parameters:

- 1. Go the menu bar and select 'Main airPoint Bridge from the 'Radio' drop-down menu.
- 2. To configure the wireless settings click on the wireless settings link.
- 3. Enter the SSID of the airPoint<sup>™</sup> unit.
- 4. Choose a radio domain from the drop down list.
- 5. Choose the Radio Operating Mode.

- 6. Choose a radio channel to associate with the client.
- 7. Choose the data rate.
- 8. Select the transmit power of the radio from Dial in Power drop down menu
- 9. Select the gain of the antenna from the drop down menu according to the gain of the antenna used with the equipment.
- 10. Enter the RF cable loss based on the cable specifications
- 11. Click the 'Apply Changes'.

| Home                | Networking            | Radio                             | Tools                                                             | ŀ                        | lelp            | Logout                                                              |
|---------------------|-----------------------|-----------------------------------|-------------------------------------------------------------------|--------------------------|-----------------|---------------------------------------------------------------------|
| Radio Configu       | uration : airPoint Br | Main -<br>idge - Mair<br>Securi   | airPoint Bridge<br>ity                                            | <u>0</u>                 | perationa       | l mode : airPoint Bridge                                            |
| Wireless Sett       | tings                 |                                   |                                                                   |                          |                 |                                                                     |
|                     | SSID                  | NEXUS_XD                          |                                                                   |                          | Domain          | IC 💌                                                                |
| Radi                | io Operating Mode     | Mixed (802.11 a/b/g               | a) 💌                                                              |                          |                 |                                                                     |
|                     | Channel               | 56 - (5280 MHz)                   | ~                                                                 |                          |                 |                                                                     |
|                     | Rates                 | ◯ 1 Mbps<br>◯ 6 Mbps<br>◯ 24 Mbps | <ul> <li>○ 2 Mbps</li> <li>○ 9 Mbps</li> <li>○ 36 Mbps</li> </ul> | ○ 5.5 Mb○ 12 Mb;○ 48 Mb; | ips<br>os<br>os | <ul> <li>○ 11 Mbps</li> <li>○ 18 Mbps</li> <li>● 54 Mbps</li> </ul> |
| ,                   | Auto rate Fallback    |                                   |                                                                   |                          |                 |                                                                     |
|                     | Dial a Power          | 12 dBm 💌                          | Antenna Gain (dBm)                                                | ): 23 💌                  | RF Cabl         | e Loss(dBm) : <mark>3</mark>                                        |
| <u>View Associa</u> | tion Table            |                                   |                                                                   |                          |                 | Apply Changes                                                       |

Figure 2-8 airPoint Bridge Wireless Settings

The following table summarizes the information for the wireless settings.

#### Table 2-3 Wireless Settings

| Page Items           | Descriptions                                                                                                    |
|----------------------|----------------------------------------------------------------------------------------------------|
| SSID                 | Shows the current SSID.                                                                                                    |
|                      | User can change the SSID. The SSID is a unique identifier that wireless networking devices use to establish and maintain wireless connectivity. It is case sensitive and can contain up to 32 alphanumeric characters. Do not include spaces or any special characters in the user SSID. |
| Domain               | Shows the current radio regulatory domain.                                                                                                    |
|                      | User can choose the appropriate domain. The pull-down menu shows a list of domains supported by radio. Different domains will show different channel lists.                                                                                                    |
| Radio Operating Mode | Shows the current radio operating mode.                                                                                                    |
|                      | It can be set to use 802.11 a/b/g standards or sB Enhanced Mode with compression on.                                                                                                    |
| Channel              | Shows the current radio channel in the selected domain.                                                                                                    |
|                      | User can choose other channels from the pull-down list. The default channel setting for the radios is for the least congested. The radio channel settings correspond to the frequencies available in the user regulatory domain.                                                         |

| Page Items             | Descriptions                                                                         |
|------------------------|--------------------------------------------------------------------------------------|
| Rates                  | This indicates the current rate at which the radio is operating, which can           |
|                        | be set as desired by the user.                                                       |
| Auto Rate Fallback     | Allows radio to fall back to lower data rate.                                        |
| Dial a Power           | Dial a Power is used to set the output power of the radio at the N                   |
|                        | Connector.                                                                           |
|                        |                                                                                      |
|                        | The valid radio power range is from -5 dBm to 23 dBm                                 |
| Antenna Gain           | This is the gain of an antenna attached with the airPoint <sup>™</sup> unit.         |
|                        |                                                                                      |
|                        | User can select anywhere between 2.2dBi to 30 dBi.                                   |
| RF cable Loss          | This refers to the loss of a cable connecting antenna and airPoint <sup>™</sup> unit |
| View Association Table | List all associated clients and its link status.                                     |

**Note**: The default value for Dial a Power is 18 dBm for FCC domain. At high TX power levels, due to Amplifier saturation, radio tends to distort EVM. So we suggest that you try to use lower than the maximum power level.

## 2.4.3. Radio Protocol

The user can edit the wireless radio protocol parameters to optimize the radio performance. The radio protocol parameters are:

- 1) Fragment Length (between 256 and 2346)
- 2) RTS/CTS (between 256 and 2346)
- 3) RSSI Threshold (between -90 and -20)
- 4) Preamble settings: Long, Short or Dynamic
- 5) Throughput Optimizer

| Page Item       | Descriptions                                                               |
|-----------------|----------------------------------------------------------------------------|
| Fragment Length | a) Show current value                                                      |
|                 | b) Change to a value within its range                                      |
|                 | This setting determines the size at which packets are fragmented (sent as  |
|                 | several pieces instead of as one block).                                   |
|                 | Default value is 2346 bytes. The range of value is from 256 to 2346 bytes. |
| RTS/CTS Length  | a) Show current value                                                      |
|                 | b) Change value                                                            |
|                 | RTS: request to send                                                       |
|                 | CTS: clear to send                                                         |
|                 | The RTS/CTS length determines the packet size at and bigger than which     |
|                 | the radio issues a request to send (RTS) before sending the packet.        |
|                 | Default value is 2346 bytes. The range of value is from 256 to 2346 bytes. |
| RSSI Threshold  | The User can set the minimum value of RSSI Threshold. The range is from    |
|                 | -90 to -20.                                                                |

## **Table 2-4 Radio Protocol Parameters**

| Page Item            | Descriptions                                                                                                    |
|----------------------|----------------------------------------------------------------------------------------------------|
| Preamble Settings    | <ul><li>a) Shows current value</li><li>b) Choose other settings available from pull-down menu</li></ul>                                                                    |
|                      | The radio preamble is a section of data at the head of a packet that contains information the airPoint™ Device and Remote devices need when sending and receiving packets. |
|                      | The pull-down menu shows user to select a long, short or dynamic radio preamble. Default is dynamic.                                                                       |
|                      | Long: a long preamble ensures compatibility with most clients.                                                                                                    |
|                      | Short: a short preamble improves throughput performance. But only allow short preamble capable clients to associate.                                                       |
|                      | Dynamic: a dynamic preamble allows mixing of short and long preamble.                                                                                                    |
| Throughput Optimizer | Throughput Optimizer is used to optimize the radio link speed.                                                                                                    |
|                      | The valid range is 0 to 10. A higher value means the radio will attempt to establish the highest possible data rate in an aggressive way.                                  |
|                      | A smaller value ensures a more stable link. The Throughput Optimizer settings can be varied to achieve a most stable link.                                                 |

Follow the steps below to change the parameters:

- 1. From the 'Radio Configuration' page click on the 'Performance' link.
- Choose the 'Fragment Length' from the pull-down list.
   Choose the 'RTS/CTS Length' from the pull-down list.
- 4. Enter the RSSI Threshold.
- 5. Choose the 'Preamble Settings' from the pull-down list.
- 6. From 'Throughput Optimizer' pull-down list, choose an appropriate value.
- 7. Click on the 'Apply Changes' button to change the settings.

| Performance                      |      |    |    |     |    |               |
|----------------------------------|------|----|----|-----|----|---------------|
| Fragment Length (256 - 2346)     | 2346 |    |    |     |    |               |
| RTS / CTS Length (256 -<br>2346) | 2346 |    |    |     |    |               |
| RSSI Threshold                   | -90  |    |    |     |    |               |
| Preamble Settings                | Long | *  |    |     |    |               |
| Throughput Optimizer (0 - 10)    | 00   | 02 | 04 | 6 🖲 | 08 | <u> </u>      |
|                                  |      |    |    |     |    | Apply Changes |

Figure 2-9 airPoint Bridge Performance Settings

## 2.5. Bridge Configuration

In Bridge mode the airPoint<sup>™</sup> unit acts as a transparent bridge between the Radio and the Ethernet interfaces. The figure below shows the bridge configuration and the bridge forwarding table information. The STP (Spanning Tree Protocol) is disabled by default.

| Home                                                                 | Networking                             | Radio                   | Tools      | ŀ            | lelp     | Logout  |  |  |  |  |  |  |
|----------------------------------------------------------------------|----------------------------------------|-------------------------|------------|--------------|----------|---------|--|--|--|--|--|--|
| Networking : Bridge Configuration Operational mode : airPoint Bridge |                                        |                         |            |              |          |         |  |  |  |  |  |  |
| Bridge Configuration                                                 |                                        |                         |            |              |          |         |  |  |  |  |  |  |
| Bridge Address                                                       | 00:30:1A:1C:3C:C5                      |                         | Numb       | er of Ports  | 3        |         |  |  |  |  |  |  |
| Type of Bridging                                                     | Transparent                            |                         | Spanning T | ree Protocol | Disabled |         |  |  |  |  |  |  |
| <u>Transparent Ac</u>                                                | Transparent Aging Time : 300 (seconds) |                         |            |              |          |         |  |  |  |  |  |  |
| Sr.no                                                                | 1                                      | MAC Address             |            | Port Nu      | ımber    | Local?  |  |  |  |  |  |  |
| 1                                                                    | 00                                     | :30:1A:1F:48:37         |            | 3            |          | yes     |  |  |  |  |  |  |
| 2                                                                    | 00:                                    | 30:1 <b>A</b> :1C:3C:C6 |            | 2            |          | yes     |  |  |  |  |  |  |
| 3                                                                    | 00:                                    | 30:1 <b>A</b> :1C:3C:C5 |            | 1            |          | yes     |  |  |  |  |  |  |
| 4                                                                    | 00:                                    | 30:1A:01:97:1D          |            | 2            |          | no      |  |  |  |  |  |  |
|                                                                      |                                        |                         |            |              |          | Refresh |  |  |  |  |  |  |

Figure 2-10 Bridge Configuration Information

## 2.6. Configuring Spanning Tree Protocol (STP)

STP is a Layer 2 link management protocol that provides path redundancy while preventing loops in the network. For a Layer 2 Ethernet network to function properly, only one active path can exist between any two stations.

STP is disabled by default. The table below lists the default STP settings when the STP is enabled.

| Setting           | Default Value | Range   | Purpose                                                                                                    |
|-------------------|---------------|---------|----------------------------------------------------------------------------------------------------|
| Bridge priority   | 32768         | 0-65535 | A parameter used to identify the<br>root bridge in a spanning tree<br>(instance of STP). The bridge<br>with the lowest value has the<br>highest priority and is the root |
| Bridge max age    | 20            | 6-40    | The interval a bridge will wait for<br>a hello packet from the root<br>bridge before initiating a topology<br>change                                                     |
| Bridge hello time | 2             | 1-10    | The interval of time between<br>each configuration BPDU sent by<br>the root bridge.                                                                                      |

## Table 2-5 Default STP Values

| Setting                            | Default Value | Range   | Purpose                                                                                                    |
|------------------------------------|---------------|---------|----------------------------------------------------------------------------------------------------|
| Bridge forward delay               | 15            | 4-30    | The period of time a bridge will<br>wait (the listen and learn period)<br>before beginning to forward data<br>packets.                                                                                                    |
| Ethernet port (ETH A)<br>path cost | 100           | 0-65535 | The cost of using the port to<br>reach the root bridge. When<br>selecting among multiple links to<br>the root bridge, STP chooses the<br>link with the lowest path cost and<br>blocks the other paths. Each port<br>type has its own default STP path<br>cost. |
| Ethernet port (ETH A)<br>priority  | 128           | 0-255   | The preference that STP gives<br>this port relative to other ports for<br>forwarding traffic out of the<br>spanning tree.<br>A higher numerical value means<br>a lower priority; thus, the highest<br>priority is 8.                                           |
| Ethernet port (ETH B)<br>path cost | 100           | 0-65535 | The cost of using the port to<br>reach the root bridge. When<br>selecting among multiple links to<br>the root bridge, STP chooses the<br>link with the lowest path cost and<br>blocks the other paths. Each port<br>type has its own default STP path<br>cost. |
| Ethernet port (ETH B)<br>priority  | 128           | 0-255   | The preference that STP gives<br>this port relative to other ports for<br>forwarding traffic out of the<br>spanning tree.<br>A higher numerical value means<br>a lower priority; thus, the highest<br>priority is 8.                                           |
| Radio port (Radio A)<br>path cost  | 100           | 0-65535 | The cost of using the port to<br>reach the root bridge. When<br>selecting among multiple links to<br>the root bridge, STP chooses the<br>link with the lowest path cost and<br>blocks the other paths. Each port<br>type has its own default STP path<br>cost. |
| Radio port (Radio A)<br>priority   | 128           | 0-255   | The preference that STP gives<br>this port relative to other ports for<br>forwarding traffic out of the<br>spanning tree.<br>A higher numerical value means<br>a lower priority; thus, the highest<br>priority is 8.                                           |

The Radio and Ethernet interfaces are assigned to bridge group by default. When the user enables STP and assigns a priority on bridge, STP is enabled on the radio and Ethernet interfaces. The interfaces adopt the priority assigned to bridge.

The user can edit STP Priority, Bridge Max age, Bridge hello time, Forward Delay, STP Port priority and STP Port Path cost.

The Transparent Aging Time determines the time to refresh entries in the Forwarding Table. The Transparent Aging Time default value is 300 seconds.

Follow the steps below to configure the bridge STP for device in airPoint Bridge:

- 1. Click on 'Networking | Bridge Configuration' to access the Bridge Configuration page.
- 2. Choose 'Enable' from the Spanning Tree Protocol pull down list.
- 3. Click on the 'Generic Port Table' link to change the Generic Parameters.
- 4. Enter a value for the 'STP Priority'.
- 5. Enter a value for the 'Bridge Max Age'
- 6. Enter a value for the 'Bridge Hello Time'
- 7. Enter a value for the 'Bridge Forward Delay'
- 8. Click on' Transparent Aging Time' link to change the 'Transparent Aging Time'
- 9. Click on the 'Spanning Tree Port Table' link to change the 'STP Ethernet Port' parameters.
- 10. Enter the values of Ethernet Port Priority and/or Port Path Cost for ETHA
- 11. Enter the values of Ethernet Port Priority and/or Port Path Cost for ETHB
- 12. Enter the values of Ethernet Port Priority and/or Port Path Cost for Radio A
- 13. Click on 'Apply Changes' Button to save to the current configuration file.

| Bridge Config        | uratio          | <u>n</u>                         |                |                         |                       |                  |       |                       |
|----------------------|-----------------|----------------------------------|----------------|-------------------------|-----------------------|------------------|-------|-----------------------|
| Bridge Address       | 00:3            | 00:30:1A:1C:3A:E9                |                |                         | Number of Ports 3     |                  |       |                       |
| Type of Bridging     | Tran            | sparent                          |                | Spannir                 | ng Tree Protocol      | Enabled          |       |                       |
|                      |                 |                                  |                | 1                       |                       |                  |       |                       |
| Generic Bridg        | e Port          | <u>Table</u>                     | Spanning Tr    | <mark>ee Port</mark> Ta | <u>able</u>           |                  |       |                       |
| Protocol Specifi     | cation          | 0                                |                |                         | ETH A                 | ETH I            | в     | Radio A               |
| STP P                | riority         | 32768                            |                | Port                    | 1                     | 2                |       | з                     |
| Topology             | change<br>Timer | 0                                | Po             | ort Priority            | 128                   | 128              | }     | 128                   |
| STP designated       | l Root          | 8000.00301a1c3ae9                | F              | Port State              | Forwarding            | Forward          | ding  | Forwarding            |
| STP Roo              | t Cost          | 0                                | Po             | ort Enable              | Yes                   | Yes              |       | Yes                   |
| STP Roc              | t Port          | 0                                | Port I         | Path Cost               | 100                   | 100              | )     | 100                   |
| Bridge Ma            | x Age           | 20 (seconds)                     | Port Designa   | ated Root               | 8000.<br>00301a1c3ae9 | 8000<br>00301a1c | :3ae9 | 8000.<br>00301a1c3ae9 |
| Bridge Hello         | ) Time          | 2 (seconds)                      | Port Designa   | ated Cost               | 0                     | 0                |       | 0                     |
| Bridge Forward       | Delay           | 15 (seconds)                     | STP Design     | ated Port               | 8001                  | 8002             | 2     | 8003                  |
| <u>Transparent A</u> | <u>qinq Ti</u>  | <u>me</u> : <b>300</b> (seconds) |                |                         |                       |                  |       |                       |
|                      |                 | Forwar                           | ding Table for | r Transpai              | rent Bridge           |                  |       |                       |
| Sr.no                |                 | MAC A                            | ddress         |                         | Port Nu               | mber             |       | Local?                |
| 1                    |                 | 00:30:14                         | A:1F:49:A7     |                         | 3                     |                  |       | yes                   |
| 2                    |                 | 00:30:1A                         | (1C:3A:EA      |                         | 2                     |                  |       | yes                   |
| 3                    |                 | 00:30:1A                         | (1C:3A:E9      |                         | 1                     |                  |       | yes                   |
| 4                    |                 | 00:30:14                         | 01:98:09       |                         | 2                     |                  |       | no                    |

Figure 2-11 Bridge Configuration

## 3. Security

The Security Configuration page allows the client devices to authenticate with the airPoint<sup>™</sup> unit by using different security modes.

Follow the steps below to configure the airPoint<sup>™</sup> unit with Security Parameters:

- 1. Click the Security link from the 'Radio Main' page.
- 2. Click on the Required Security Mode.

If the user selects the Security Mode as:

### 1) <u>None</u>:

There is no Security involved and any client device can associate with the airPoint Bridge. For WDS clients such as the airClient in Bridge mode, please enter in the WDS table.

### 2) WEP ONLY (Wireless Equivalent Privacy):

WEP key encryption is used. The following table describes the information for the WEP only Settings:

| Page Items     | Descriptions                                                                         |  |  |  |  |  |  |  |  |
|----------------|--------------------------------------------------------------------------------------|--|--|--|--|--|--|--|--|
| Authentication | Select authentication method between open system and shared key                      |  |  |  |  |  |  |  |  |
|                | Open system: Open System is null authentication. With WEP enabled                    |  |  |  |  |  |  |  |  |
|                | valid WEP key on both ends, it provides data encryption. Clients without             |  |  |  |  |  |  |  |  |
|                | correct WEP key still can associate but can not send packet through.                 |  |  |  |  |  |  |  |  |
|                | Shared key: Strict authentication for both authentication and data                   |  |  |  |  |  |  |  |  |
|                | encryption. Clients must provide valid WEP key to associate                          |  |  |  |  |  |  |  |  |
| WEP Key Type   | HEX                                                                                  |  |  |  |  |  |  |  |  |
| WEP Key Size   | Choose encryption key size between 40bits and 104bits                                |  |  |  |  |  |  |  |  |
| -              | When key size is changed, all 4 keys are lost and user needs to re-enter.            |  |  |  |  |  |  |  |  |
|                | 64 bits: User has to input 10 HEX digits.                                            |  |  |  |  |  |  |  |  |
|                | 128 bits: User has to input 26 HEX digits.                                           |  |  |  |  |  |  |  |  |
| Valid Key      | Choose which key in key table is used for authentication: 1 – 4                      |  |  |  |  |  |  |  |  |
|                | This value must be matching between the airPoint <sup>™</sup> device and the Client. |  |  |  |  |  |  |  |  |
| Key Table      | Display / Set WEP keys                                                               |  |  |  |  |  |  |  |  |
|                | A maximum of four keys can be set.                                                   |  |  |  |  |  |  |  |  |

### Table 3-1 WDS Table

The following page shows you the Security mode (WEP only) configuration:

| Home                                                             | Netv       | vorking                                                          | Radio             |         | Tools        | Help I             | _ogout              |  |  |
|------------------------------------------------------------------|------------|------------------------------------------------------------------|-------------------|---------|--------------|--------------------|---------------------|--|--|
| Radio Configuration : Bridge mode - Security airPoint (sB3210) - |            |                                                                  |                   |         |              |                    |                     |  |  |
| Security                                                         |            |                                                                  |                   |         |              |                    |                     |  |  |
|                                                                  | Sec        | urity Mode                                                       | WEP Only          |         | ~            |                    |                     |  |  |
| WDS Table                                                        |            |                                                                  |                   |         |              |                    |                     |  |  |
| MAC Address                                                      | : 00:30:1/ | A:1F:47:E3                                                       |                   |         |              |                    | Add to Table        |  |  |
| Sr.No                                                            |            |                                                                  | Mac               | Addre   | 55           |                    | Delete              |  |  |
| 1                                                                |            |                                                                  | 00:30:1           | LA:1F:4 | 7:E3         |                    |                     |  |  |
| 2                                                                |            |                                                                  | 00:30:1           | LA:1F:4 | 9:93         |                    |                     |  |  |
|                                                                  |            |                                                                  |                   |         |              | Display            | Records 7 <u>Go</u> |  |  |
|                                                                  |            |                                                                  |                   |         |              |                    |                     |  |  |
| WEP                                                              |            |                                                                  |                   |         |              |                    |                     |  |  |
| Auth                                                             | entication | 💿 Open S                                                         | System 🔘 Shar     | red Key | /            |                    |                     |  |  |
| Wep                                                              | Кеу Туре   | HEX                                                              |                   |         | Wep Key Size | 128 Bits 💌         |                     |  |  |
|                                                                  | Valid Key  | First Key                                                        | V                 |         |              |                    |                     |  |  |
| Key Table                                                        |            |                                                                  |                   |         |              |                    |                     |  |  |
|                                                                  | First Key  | abcde1234                                                        | 8765acbda87236512 |         | Second Key   | abc456adf378acd343 | /8fbdbba2           |  |  |
|                                                                  | Third Key  | abcde456784abc345abcdeff33 Fourth Key abcdef445768923bcdafbcf231 |                   |         |              |                    |                     |  |  |
|                                                                  |            |                                                                  |                   |         |              |                    | Apply Changes       |  |  |

Figure 3-1 Radio Security Page with WDS entries added

## 3) Internal ACL (Access Control List) Mode:

The user needs to provide the ACL MAC addresses or WDS addresses of the clients that can get associated with the airPoint Bridge. In this mode, you can define the bandwidth for each wireless client device.

The WEP key can be enabled or disabled.

In cases when the WEP key is disabled, the page looks as follows:

| Home         | Netv         | vorking     | F          | Radio  | Tools      | F          | lelp       | Log       | out                  |
|--------------|--------------|-------------|------------|--------|------------|------------|------------|-----------|----------------------|
| Radio Config | uration : Br | idge mode · | Securit    | у      |            | a          | irPoint (s | B3210)    | - <u>Bridge mode</u> |
| Security     |              |             |            |        |            |            |            |           |                      |
|              | Sec          | urity Mode  | Internal A | \CL    | *          |            |            |           |                      |
| Internal ACL | Table        | WDS Table   |            |        |            |            |            |           |                      |
| Internal ACL | Table        |             |            |        |            |            |            |           |                      |
| MAC Address  | : 00:30:1A   | A:1E:4E:3A  |            | Uplo   | ad : 15360 | Download : | 15360      |           | Add to Table         |
| Sr.No        | M            | ac Address  |            | Upla   | oad(Kbps)  | Dowr       | nload(Kbp  | ps)       | Delete               |
| 1            | 00:30        | D:1A:1E:4E: | 3A         |        | 15360      |            | 15360      |           |                      |
|              |              |             |            |        |            |            | Dis        | splay Rec | ords <u>6 Go</u>     |
| WEP          |              |             |            |        |            |            |            |           |                      |
|              | WEP          | 💿 Disable   | 1          | 🔵 Enab | le         |            |            |           |                      |
|              |              |             |            |        |            |            |            | Ap        | oply Changes         |

Figure 3-2 Internal ACL with WEP disabled

If the WEP key is enabled, the configuration page for Internal ACL will be as follows:

| Home         | Netv          | vorking     | F          | Radio      | Tools                                        | Help              | Log         | out                  |
|--------------|---------------|-------------|------------|------------|----------------------------------------------|-------------------|-------------|----------------------|
| Radio Config | juration : Br | idge mode · | Securit    | у          |                                              | airPoint          | (sB3210)    | - <u>Bridge mode</u> |
| Security     |               |             |            |            |                                              |                   |             |                      |
|              | Sec           | urity Mode  | Internal A | \CL        | *                                            |                   |             |                      |
| Internal ACL | Table         | WDS Table   |            |            |                                              |                   |             |                      |
| Internal ACL | . Table       |             |            |            |                                              |                   |             |                      |
| MAC Address  | : 00:30:1A    | x:1F:48:37  |            | Upload :   | 15360                                        | Download : 15360  |             | Add to Table         |
| Sr.No        | M             | ac Address  |            | Upload(    | (Kbps)                                       | Download(K        | bps)        | Delete               |
| 1            | 00:30         | 0:1A:1F:48: | 37         | 153        | 60                                           | 15360             |             |                      |
| 2            | 00:30         | 0:1A:1F:47: | E3         | 153        | 60                                           | 15360             |             |                      |
|              |               |             |            |            |                                              |                   | Display Rec | ords <u>6 Go</u>     |
|              |               |             |            |            |                                              |                   |             |                      |
| WEP          |               |             |            |            |                                              |                   |             |                      |
|              | WEP           | 🔘 Disable   | !          | 🖲 Enable   |                                              |                   |             |                      |
| Auth         | nentication   | () Open S   | System     | 🔵 Shared I | <ey< td=""><td></td><td></td><td></td></ey<> |                   |             |                      |
| Wep          | кеу Туре      | HEX         |            |            | Wep Кеу                                      | Size 128 Bits 💌   |             |                      |
|              | Valid Key     | First Key   | *          |            | _                                            | I                 |             |                      |
| Key Table    |               | 1           |            |            |                                              |                   |             |                      |
|              | First Key     | 14523abcd   | e2314abef  | cda23145   | Secon                                        | d Key abcdef23478 | 65abcef123  | 45abc                |
|              | Third Key     | 12abcdef34  | 1567abcdf3 | 34521789   | Fourt                                        | h Key abc34abcdfe | 3452178563  | 34abce               |
|              |               |             |            |            |                                              |                   | A           | pply Changes         |

Figure 3-3 Internal ACL with WEP enabled

### 4) External ACL(Radius) & Internal ACL:

This mode allows the user to use an External Radius as well as an Internal ACL for client authentication. The entry in the Internal ACL has more precedence than the External ACL table (WDS entries still need to be local).

- a. The user needs to give the Radius server address and secondary radius server address if any.
- b. The shared key value with which the Radius client can establish a connection with Radius Server has to be given.
- c. The Port number through which the communication is going to take place has to be given.
- d. Re-auth time specifies the interval at which re-authentication takes place.
- e. Enter the Internal ACL Mac addresses or WDS addresses if any (Internal Authentication has more precedence than External Authentication).

| Home         | Netv         | vorking     |          | Radio             | Tools        | Help             | Log         | out                  |
|--------------|--------------|-------------|----------|-------------------|--------------|------------------|-------------|----------------------|
| Radio Config | uration : Br | idge mode · | Securi   | ty                |              | airPoint         | (sB3210)    | - <u>Bridge mode</u> |
| Security     |              |             |          |                   |              |                  |             |                      |
|              | Sec          | urity Mode  | External | ACL (Radius) & In | ternal ACL 🔽 |                  |             |                      |
|              | Radius Serve | er Address  | 192.     | 168.0.            | 51           | Port             | 0           |                      |
| Secondary    | Radius Servi | er Address  | 192.     | 168.0.            | 100          | Re-auth Timer    | 0           | seconds              |
|              | S            | hared Key   | 12345at  | ocdef34567123     | bcdeabcdabce |                  |             |                      |
| Internal ACL | Table        | WDS Table   | I        |                   |              |                  |             |                      |
| Internal ACL | . Table      |             |          |                   |              |                  |             |                      |
| MAC Address  | : 00:30:1A   | x:1F:48:37  |          | Uploa             | d : 15360    | Download : 15360 |             | Add to Table         |
| Sr.No        | Mi           | ac Address  |          | Uploa             | d(Kbps)      | Download(H       | (bps)       | Delete               |
| 1            | 00:30        | 0:1A:1F:48: | 37       | 1                 | 5360         | 15360            |             |                      |
| 2            | 00:30        | ):1A:1F:47: | E3       | 1                 | 5360         | 15360            |             |                      |
|              |              |             |          |                   |              |                  | Display Rec | ords <u>6 Go</u>     |
|              |              |             |          |                   |              |                  |             |                      |
| WEP          |              |             |          |                   |              |                  |             |                      |
|              | WEP          | 🔘 Disable   | )        | 🖲 Enable          | )            |                  |             |                      |
|              |              |             |          |                   |              |                  | A           | pply Changes         |

Figure 3-4 External ACL (Radius) & Internal ACL

#### 5) WPA-Radius:

This mode allows the user to use an external radius for client authentication. This makes use of the EAP-TLS. There is no WDS in this case as WDS does not work with WPA.

- a. Give the Radius Server Address and secondary Radius server address if any.
- b. The port number has to be specified with which the communication is going to be established between the client and the server.
- c. The Re-auth timer value specifies the interval at which re-authentication takes place.

Encryption type is TKIP (Temporal Key Integrity Protocol).

| Home          | Networking            | Radio               | Tools        | Help            | Logout                        |
|---------------|-----------------------|---------------------|--------------|-----------------|-------------------------------|
| Radio Configu | uration : Bridge mode | Security            |              | airPoint        | (sB3210) - <u>Bridge mode</u> |
| Security      |                       |                     |              |                 |                               |
|               | Security Mode         | WPA - Radius        | <b>V</b>     |                 |                               |
| F             | Radius Server Address | 192.168.0.          | 51           | Port            | 0                             |
| Secondary F   | Radius Server Address | 192.168.0.          | 100          | Re-auth Timer   | 0 seconds                     |
|               | Shared Key            | 12345abcdef34567123 | bcdeabcdabce | Encryption<br>: | Туре ТКІР                     |
|               |                       |                     |              |                 | Apply Changes                 |

Figure 3-5 WPA radius page

## 6) <u>WPA-PSK:</u>

In this mode, a client needs to be capable of WPA-PSK. The user needs to give the Pre-Shared Key value and the clients must specify the key to get associated. There is no WDS in this case as well as WDS does not work with WPA-PSK.

| Home         | Networking              | F        | Radio        | Tools         | Help            | Log          | jout                 |
|--------------|-------------------------|----------|--------------|---------------|-----------------|--------------|----------------------|
| Radio Config | uration : Bridge mode · | Securit  | t <b>y</b>   |               | airPoi          | nt (sB3210)  | - <u>Bridge mode</u> |
| Security     |                         |          |              |               |                 |              |                      |
|              | Security Mode           | WPA · P  | SK           | *             |                 |              |                      |
|              | WPA Shared Key          | abcdef12 | 23567bcdaef2 | 23415678934bc | Encryptio       | n Type : TK: | IP                   |
|              | Re-key time             | 0        | seconds      |               |                 |              |                      |
|              |                         |          |              |               |                 |              |                      |
| Internal Ban | dwidth                  |          |              |               |                 |              |                      |
| MAC Address  | 00:30:1A:1F:67:E3       |          | Uplo         | ad : 15360    | Download : 1536 |              | Add to Table         |
| Sr.No        | Mac Address             |          | Upla         | oad(Kbps)     | Download        | (Kbps)       | Delete               |
| 1            | 00:30:1A:1F:67:1        | 53       |              | 15360         | 1536            | i0           |                      |
| 2            | 00:30:1A:1E:4E:         | за       |              | 15360         | 1536            | iO           |                      |
|              |                         |          |              |               |                 | Display Rec  | ords <u>6 Go</u>     |
|              |                         |          |              |               |                 | A            | pply Changes         |

Figure 3-6 WPA-PSK Security Check for the Internal Bandwidth Feature

## 4. Traffic Statistics

The Wireless and Ethernet Traffic Statistics can be displayed by clicking on the 'Networking' | 'Statistics' drop down menu. The following figure shows the statistics page. This page will be refreshed after every 10 seconds.

| Home Network                        | sing Radio | Tools                          | Help          | Logout                    |
|-------------------------------------|------------|--------------------------------|---------------|---------------------------|
| Networking : Traffic Statisti       | cs         |                                | airPoint (sB3 | 210) - <u>Bridae mode</u> |
| Wireless Traffic Statistics         |            | Ethernet Traffic Statistic     | :s            |                           |
| Transmitted :                       |            | Transmitted :                  | ETH A 🌔       | ETH B 🏾 🔘                 |
| Transmit Success Rate               | 13922      | Transmitted Bytes              | O             | 14402894                  |
| Transmitted Multiple retry<br>Count | 35         | Transmitted Unicast<br>Packets | O             | 35416                     |
| Transmit Retry Rate                 | 109        | Transmitted Discards           | 0             | 0                         |
| Transmitted Failure Count           | 2185       | Transmitted Errors             | 0             | 0                         |
| Received :                          |            | Received :                     | -             |                           |
| Receive Success Rate                | 1857599    | Received Bytes                 | O             | 4435383                   |
| Receive Duplicate Rate              | 17         | Received Unicast               | O             | 27516                     |
| Received Frame Count                | 3050349    | Packets<br>Received Multicast  |               |                           |
| Received Frame FCS Error            | 258325     | Packets                        | 0             | 10                        |
| Count                               |            | Received Discards              | O             | 0                         |
| Ack Receive Failure Count           | 2763       | Received Errors                | 0             | 0                         |
| RTS Fail                            | 0          |                                |               |                           |
| RTS Success                         | 0          | (Data wi                       | Reset Stati   | after every 60 seconds)   |
| Aborted :                           |            | <b>X</b>                       |               | ,                         |
| No of Aborted Frames                | 102201     |                                |               |                           |
| No of PHY Aborted<br>Frames         | 1967369    |                                |               |                           |

Figure 4-1 Traffic Statistics page

## 5. Tools

## 5.1.1. System Configuration

The System Configuration page provides a one page tool to configure the airPoint<sup>™</sup> device. To access the System Configuration page go to 'Tools' | 'System Configuration' drop down menu. The following figure displays the System Configuration page.

| Home           | Networking        | Radio                                   | Tools                   | Help           | Logout                    |
|----------------|-------------------|-----------------------------------------|-------------------------|----------------|---------------------------|
| System Config  | uration :         |                                         |                         | airPoint (sB32 | 210) - <u>Bridge mode</u> |
| System Config  | <u>uration</u>    |                                         |                         |                |                           |
|                | System Name       | Nexus                                   |                         |                |                           |
| Sys            | stem Description  | Nexus                                   |                         |                |                           |
|                | SNMP Security     | SNMP Security                           |                         |                |                           |
|                | Reset             | <u>Reset</u>                            |                         |                |                           |
|                | Delayed Reset     | Delayed Reset                           |                         |                |                           |
|                | NTP Server        | NTP Server Settings Ti                  | me Server Not available |                |                           |
| F              | Firmware Version  | v1.00.00c Release Not                   | tes                     |                |                           |
| Radio F        | irmware Version   | 1.1.2.16                                |                         |                |                           |
| E              | dit Configuration | IP Configuration<br>Radio : Performance | Security                |                |                           |
| Reset To F     | Factory Defaults  | Reset To Defaults                       |                         |                |                           |
| Etl            | hernet MTU Size   | 1512 bytes                              |                         |                |                           |
| Syslog s       | erver IP Address  | 0.0.0.0                                 |                         | Log level : -  |                           |
| SNMP Trap s    | erver IP Address  | 0.0.0.0                                 |                         |                |                           |
|                | Watch Guard       | Enabled                                 |                         |                | <u>Suspend</u>            |
|                | LED Control       | On                                      |                         |                |                           |
|                |                   |                                         |                         |                |                           |
| Current Operat | tional Mode       |                                         |                         |                |                           |
| 🖲 Bridge       |                   | 🔘 Router                                |                         |                |                           |

Figure 5-1 System Configuration

The following page summarizes the contents of the System Configuration page.

| Table 5-1 | System | Configuration |
|-----------|--------|---------------|
|-----------|--------|---------------|

| Page Item                    | Descriptions                                                                                                    |
|------------------------------|----------------------------------------------------------------------------------------------------|
| System Name                  | Displays name of airPoint™ unit<br>Allows user to change airPoint™ unit name                                       |
| System Description           | Displays description of airPoint <sup>™</sup> unit<br>Allows user to change airPoint <sup>™</sup> unit description |
| SNMP Security                | Access the SNMP security settings                                                                                  |
| Reset                        | Reset device                                                                                                    |
| Delayed Reset                | Schedule a reset                                                                                                   |
| NTP Server                   | NTP server setup, as well as NTP time if server is setup                                                           |
| Software Version             | Display the installed firmware version                                                                             |
| Radio Firmware<br>Version    | Display the installed radio firmware version                                                                       |
| Edit Configuration           | Provide link to edit IP, radio, configurations                                                                     |
| Reset To Factory<br>Defaults | Reset device to factory defaults                                                                                   |
| Ethernet MTU Size            | Set the Ethernet MTU Size                                                                                          |
| Syslog server IP<br>Address  | Display the current message syslog server IP Address.<br>User can change the IP address.                           |
| SNMP Trap IP                 | Display the current SNMP trap IP address.<br>User can change the IP address.                                       |
| Log Level                    | Display the current Log Level                                                                                      |
| LED On                       | Display the current led on status.<br>User can change the Led on status to on/off                                  |
| Current Operational mode     | Display the current operational mode.<br>User can change the current operational mode.                             |

## 5.1.2. SNMP Security

User can edit the SNMP Community String and SNMP Access filters. To change the SNMP security settings, click on the SNMP security link in the System Configuration page. Figure 13 shows the SNMP Security Configuration page.

Follow the steps below to change the SNMP security settings:

- 1. Enter New Community and Confirm Community with the same string.
- 2. Check the 'SNMP Access Filters' Enable box.
- 3. Enter Access Filters IP Address and Mask. Three IP's settings are provided.
- 4. Click the 'Apply Changes' button.

| System Configuration : SNMP Security | <u> Operational mode : airPoint Bridge</u> |
|--------------------------------------|--------------------------------------------|
| SNMP Security                        |                                            |
| SNMP Community : ******              |                                            |
| New Community : *********            | Confirm Community : ********               |
| SNMP Access Filters 🔲 Enable         |                                            |
| 1) IP : 192 . 168 . 1 . 3            | Mask: 255.255.255.0                        |
| 2) IP : 0 . 0 . 0 . 0                | Mask : 0 . 0 . 0 . 0                       |
| 3) IP : 0 • 0 • 0 • 0                | Mask: 0.0.0.0.                             |
|                                      | Apply Changes                              |
|                                      |                                            |

Figure 5-2 SNMP Security Configuration

|--|

| Page Items        | Descriptions                                                                                   |
|-------------------|------------------------------------------------------------------------------------------------|
| SNMP Community    | Display SNMP Community String that is currently used to communicate to the device through SNMP |
| New Community     | User can change the SNMP Community String by entering a new Community string                   |
| Confirm Community | User must enter the same community string as New Community string to confirm.                  |
| Access Filters    | Display the Current Access Filter status<br>User can change the Access Filter status.          |
| IP                | List of 3 IP filters.<br>User can enter the IP address and mask.                               |

## 5.1.3. Reset Options

All reset options power cycles the device and restarts the whole system.

Reset: To reset the device. The device will come up with the current configuration/values.

Reset to Defaults: To reset the device to default configuration values.

**Delayed Reset**: To reset the device at a particular time and can be programmed to do so on a daily/weekly/monthly basis. The current time can be set by specifying a NTP server (there is one already specified by default) and the time zone. After enabling the delayed reset, specify a time which is valid in reference to current time. When recurrence is set to weekly, monthly or daily, the reference is made with the first set time i.e. Reset time.

|                        |                                                                                                  |                                                                                                    | <u>Operati</u>                                                                                                    | onal mode : airPoint Bridg                                                                                                    |
|------------------------|--------------------------------------------------------------------------------------------------|----------------------------------------------------------------------------------------------------|----------------------------------------------------------------------------------------------------|----------------------------------------------------------------------------------------------------|
|                        |                                                                                                  |                                                                                                    |                                                                                                    |                                                                                                    |
|                        |                                                                                                  |                                                                                                    |                                                                                                    | 🔲 Disable Delayed rese                                                                                                    |
| mm-yyyy)               |                                                                                                  | Hour                                                                                                    | Minutes                                                                                                    |                                                                                                    |
| )1-2005                |                                                                                                  | 2 🖌                                                                                                    | : 15 💌                                                                                                    |                                                                                                    |
| Daily 🔿 V              | Weekly                                                                                           | OMor                                                                                                    | ithly                                                                                                    | <ul> <li>Only once</li> </ul>                                                                                                    |
|                        |                                                                                                  |                                                                                                    |                                                                                                    | Apply Changes                                                                                                    |
|                        |                                                                                                  |                                                                                                    |                                                                                                    |                                                                                                    |
| 128.250.36.2           |                                                                                                  |                                                                                                    |                                                                                                    |                                                                                                    |
| (GMT+08:00)Kuala L     | _umpur,Sing                                                                                      | Japore                                                                                                    |                                                                                                    |                                                                                                    |
| Time Server Not avail. | <u>able</u>                                                                                      |                                                                                                    |                                                                                                    |                                                                                                    |
|                        |                                                                                                  |                                                                                                    |                                                                                                    |                                                                                                    |
|                        | -mm-yyyy)<br>01-2005<br>Daily O V<br>128.250.36.2<br>(GMT+08:00)Kuala L<br>Time Server Not avail | -mm-yyyy)<br>01-2005 III<br>Daily O Weekly<br>128.250.36.2<br>(GMT+08:00)Kuala Lumpur,Sing<br>Time Server Not available | -mm-yyyy) Hour<br>01-2005 2 2<br>Daily O Weekly O Mor<br>128.250.36.2<br>(GMT+08:00)Kuala Lumpur,Singapore<br>Time Server Not available | Operati     Operati     Operati     Operati     Operati     O     O |

### Figure 5-3 Delayed Reset

For delayed reset, follow the steps below:

- 1. Select date from the calendar that has been provided.
- 2. Select the recurrence.
- 3. Click 'Apply Changes' button to change the settings.
- 4. If user wants to disable 'Delayed Reset', check the box that has been provided.

## 5.1.4. NTP Time Server Setup

The device time comes from the network time information source. The device needs access to a network timer (NTP time server) source. The NTP time server IP can be configured as follows:

- 1. From the 'System Configuration' page, click on the 'NTP Server Setting' link.
- A 'Time Settings' page will be displayed. Click on the 'NTP Server Settings' link to enable timer settings input.
- 3. Enter a valid NTP server IP address and select the Time Zone. The default NTP server is 128.250.36.2 and the default Time Zone is Singapore.
- 4. Click on the 'Apply Changes' button to configure the NTP. The network time will appear on the browser if the NTP server is contactable.
- **Note:** Please ensure the NTP server IP is reachable from the device. Use the ping test tool from the 'Tools | Link Test' to check if the NTP server can be pinged from the device. The device can still operate without the Time Server configuration however you will not be able to perform Delayed Reset function.

| Tools : Time Settings        | Operational mode : airPoint Bridge |
|------------------------------|------------------------------------|
| NTP Server Settings          |                                    |
| IP address of the NTP server | 128.250.36.2                       |
| Time Zone                    | (GMT+08:00)Kuala Lumpur,Singapore  |
| Current Time                 | Time Server Not available          |
|                              |                                    |
| L                            |                                    |

## Figure 5-4 NTP Time Settings

## 5.2. Profile Manager

The airPoint<sup>™</sup> Nexus configuration parameters can be saved as profiles in the system. There are four profiles available in the system:

- 1. Installation profile
- 2. Profile1
- 3. Profile1
- 4. Profile3

All the four profiles contain the same default parameters. You can save the current configurations to any of the four profiles and re-load the profiles later on or create different configurations and save them under different profiles. These can be loaded at different times based on a pre-defined calendar schedule.

The Profile Manager Configuration page can be accessed from the navigation menu bar 'Tools | Profile Manager' drop down menu. The following figure displays the Profile Manager page.

| Save As: 1           | nstallation Profile 💌  | Profile Description : Ea | sy Link Installation |         |
|----------------------|------------------------|--------------------------|----------------------|---------|
|                      |                        |                          |                      |         |
|                      |                        |                          | Save                 | Profile |
|                      |                        |                          |                      |         |
| Drofilo Tablo :      |                        |                          |                      |         |
| Namo                 | Description            | Schodulo                 | Bacurronco           |         |
| i vuine              | Description            | Schedule                 | Kecurrence           |         |
| Installation Profile | Easy Link Installation | No Schedule              | -                    | Load    |
| Profile 1            | Profile 1              | No Schedule              | -                    | Load    |
| Profile 2            | Profile 2              | No Schedule              | -                    | Load    |
|                      | Profile 3              | No Schedule              | -                    | Load    |
| Profile 3            |                        |                          |                      |         |
| Profile 3            | None                   | Description : None       |                      |         |
|                      | Profile 3              | No Schedule              | -                    | L       |
| Profile 3            |                        |                          |                      |         |
|                      | Profile 3              | No Schedule              | -                    | Load    |
| Profile 3            |                        |                          |                      |         |
| Profile 3            |                        | ne concato               |                      |         |
|                      | Profile 3              | No Schedule              | -                    | Load    |
| Duefile O            | Profile 3              | No Schedule              | -                    | Load    |
|                      | Profile 3              | No Schedule              | -                    | Load    |
|                      | Profile 3              | No Schedule              |                      | Load    |
| Profile 2            | Profile 2              | No Schedule              | -                    | Load    |
| Profile 2            | Profile 2              | No Schedule              | _                    | Load    |
| Profile 0            |                        | No Schedule              | -                    | Load    |
| Profile 1            | Profile 1              | No Schedule              | -                    | Load    |
| Installation Profile | Easy Link Installation | No Schedule              | -                    | Load    |
|                      |                        | No Schodulo              | Recurrence           | Lood    |
| Name                 | Description            | Schedule                 | Recurrence           |         |

Figure 5-5 Profile Manager

| Page Item            | Descriptions                                                    |
|----------------------|-----------------------------------------------------------------|
| Save As:             | Select which profile name to save for the current configuration |
| Profile Description: | Specify a description for the profile to be saved.              |
| Save Profile button  | Click to save current profile                                   |
| Change Profile To:   | Select which profile to load as current configuration           |
| Profile Description: | Description for profile to be loaded.                           |
| Load Profile button  | Click to Load a specified profile                               |
| Select Profile:      | Choose a profile to schedule                                    |

## 5.2.1 Save Profile

Follow the steps below to save the current configuration to a profile:

- 1. Select a profile name from 'Save As':
- 2. Enter a description of the profile.
- 3. Click the 'Save Profile' button to apply changes.
- **Note**: Existing configuration parameters in the selected profile name will be replaced with current configuration parameters.

## 5.2.2 Load Operating Profile

To load the operating profile:

- 1. Select a profile to load from the Profile Table:
- 2. Click the Load Profile button to load the selected profile.
- **Note**: Current configuration parameters will be replaced by the new loaded profile. User will be asked to wait while the new profile loads.

## 5.2.3 Profile Calendar

Profile calendar allows user to manage profiles based on different calendar times. User can configure different profiles and scheduled activities based on the different profiles at a pre-defined time.

A typical situation is an operator has two profiles, to be switched on alternatively during the day and during the night time. User creates the two different profiles and save them as Profile Day and Profile Night and use the Profile Calendar to schedule the activation of the two profiles.

Follow the steps below to schedule the activation of a saved profile:

- 1. Select a profile to schedule.
- 2. Uncheck the 'Disable Profile Calendar' check box. A profile calendar will be displayed
- 3. Select date, time from the load time calendar. Use the calendar icon to choose a start date.
- 4. Select the recurrence (daily, weekly, monthly, only once).
- 5. Click the 'Apply Changes' button. The schedule will be loaded either daily, weekly monthly or only once at the specified start date and time.
- 6. To disable the scheduled profile, check the check box 'Disable Profile Calendar'.

| Profile Calendar :                                     |                                                 |
|--------------------------------------------------------|-------------------------------------------------|
| Select Profile : Profile 1 💌 <u>Time Server Not av</u> | ailable Disable Profile Calendar - Profile<br>1 |
| (dd-mm-yyyy)                                           | Hour Minutes                                    |
| Load time :                                            |                                                 |
| Recurrence : 🔿 Daily 🔷 Weekly                          | O Monthly                                       |
|                                                        | Apply Changes                                   |

Figure 5-6 Profile Calendar

## 5.3. Link Test

The Link Test tools are available from the navigation menu bar 'Tools' | 'Link Test' drop down menu. From Link Test tools the user can test Throughput and perform Ping Test. You will need to run Radio Transmit or Radio Receive. The client device will automatically start receiving /transmitting (provided an airClient Nexus is used).

The user needs to specify the IP address for the test.

**Note**: Throughput test works only between sB Nexus Devices.

Follow the steps below to do a Ping Test:

- 1. Enter a valid IP address for Far-end Radio IP Address.
- 2. Click on the 'Start' button under 'Ping'
- 3. The Ping result will be displayed.
- 4. Click on the 'Stop' button to stop the test.

| Tools : Link Test                                                                                                    | Operational mode : airPoint Bridg |
|----------------------------------------------------------------------------------------------------|-----------------------------------|
| Far-end Radio IP Address                                                                                                    | 5                                 |
| Ping Test                                                                                                    | Throughput Test                   |
| Start                                                                                                    | Radio Transmit Radio Receive Stop |
| Packet 9: 64 bytes from 192.168.3.5: icmp_seq=0 ttl=<br>Packet 10: 64 bytes from 192.168.3.5: icmp_seq=0 ttl=<br>Packet 11: 64 bytes from 192.168.3.5: icmp_seq=0 ttl=<br>Packet 12: 64 bytes from 192.168.3.5: icmp_seq=0 ttl=<br>Packet 13: 64 bytes from 192.168.3.5: icmp_seq=0 ttl=<br>Packet 14: 64 bytes from 192.168.3.5: icmp_seq=0 ttl=<br>Packet 15: 64 bytes from 192.168.3.5: icmp_seq=0 ttl=<br>Packet 15: 64 bytes from 192.168.3.5: icmp_seq=0 ttl=<br>Packet 17: 64 bytes from 192.168.3.5: icmp_seq=0 ttl= |                                   |

Figure 5-7 Ping Test Result

Follow the steps below to do a Throughput Test:

- 1. Setup a link between two airPoint<sup>™</sup> units.
- 2. Enter a valid IP address of the Far-end Radio IP Address.
- 3. Click on the 'Radio Receive' button at one end under the Throughput Test and at the other end Click on the 'Radio Transmit' button.
- 4. The Throughput test will start and the result will be displayed.
- 5. Click on the 'Stop' button to stop the test.

| Tools : Link Test        | Operational mode : airPoint Bridge                                                                                                    |
|--------------------------|----------------------------------------------------------------------------------------------------|
| Far-end Radio IP Address | . 3                                                                                                    |
| Ping Test                | Throughput Test                                                                                                    |
| Start Stop               | Radio Transmit Radio Receive Stop                                                                                                    |
|                          | Throughput Test - Transmit<br>[ 9] 0.0-30.0 sec 43.2 MBytes 12.1 Mbits/sec<br>[ 9] 30.0-60.0 sec 44.2 MBytes 12.4 Mbits/sec<br>[ 9] 60.0-90.0 sec 46.1 MBytes 12.9 Mbits/sec<br>[ 9] 90.0-120.0 sec 45.2 MBytes 12.6 Mbits/sec<br>[ 9] 120.0-150.0 sec 39.2 MBytes 11.0 Mbits/sec<br>[ 9] 150.0-180.0 sec 45.1 MBytes 12.6 Mbits/sec<br>[ 9] 180.0-210.0 sec 46.6 MBytes 13.0 Mbits/sec |

Figure 5-8 Throughput Test Result

## 5.4. Link Budget Planning

Link Budget Planning is a very useful tool for link budget estimation. The Link Budget Planning Calculator can be accessed from the navigation menu bar 'Tools| Link Budget Planning Calculator' drop down menu.

A GPS Calculator is provided in the Link Budget Planning Calculator page to calculate the distance between two airPoint<sup>™</sup> stations. To calculate the distance, follow the steps below:

- Enter the GPS co-ordinates of Station 1 (Lattitude1 and Longitude1) and Station2 (Latitude 2 and Longitude 2). GPS co-ordinates may be entered in DD: MM:MM or DD: MM: SS.SS formats
- 2. Select the distance units (miles or kilometers)
- 3. Click the 'Compute Distance' button to calculate the distance between the two stations.
- 4. The distance will be displayed in the Distance text box.

| GPS Calculat          | or        |                        |            |             |               |                               |                      |
|-----------------------|-----------|------------------------|------------|-------------|---------------|-------------------------------|----------------------|
| Latitude1<br>00:03.00 | N 🛩       | Longitude1<br>00:00.00 | W          | Latitude2   | N 🛩           | Longitude2<br>00:00.00<br>Com | W 💌<br>pute Distance |
|                       | Course 1- | 2 (Degrees)            | Course 2-: | 1 (Degrees) | Distance<br>3 | miles                         |                      |

## Figure 5-9 Link Budget Planning Calculator GPS Calculator

Once the distance is computed, the user can do the link budget calculations as follows:

- 1. Select the radio mode for station 1 and 2.
- 2. Enter the transmit output power in dBm for station 1 and 2.
- 3. Enter the antenna Gain in dB for station 1 and 2.
- 4. Enter the Cable Losses in dB for station 1 and 2.
- 5. Click the 'Compute Link Budget' button to calculate the link budget information.

### 6. The link budget information will be displayed in the following figure.

The link budget information EIRP, Free Space Loss and Theoretical RSSI are computed and displayed.

The Receive Sensitivity, Maximum Transmit Power, System Gain and Available Fade Margin at various Link Speed are also computed and displayed in a table.

Ideal fade margin for a link is between 10 dB to 20 dB for a stable link base on the environmental condition of a region.

The Fresnel Zone Clearance Required will also be displayed.

| Distance from Root Device to Remote Device is 3 miles 💉 (Please Select) |                                               |  |  |  |  |
|-------------------------------------------------------------------------|-----------------------------------------------|--|--|--|--|
| Root Device                                                             | Remote Device                                 |  |  |  |  |
| Device : 🛛 airPoint Nexus 💌                                             | Device : 🛛 airClient Nexus 💌                  |  |  |  |  |
| Radio Mode : 🛛 High Band 💌                                              | Radio Mode : 🛛 High Band 💌                    |  |  |  |  |
| Tx Output Power (dBm) : 23 dBm 💌 (-5 to 23)                             | Tx Output Power (dBm) : 🛛 -5 dBm 💌 (-5 to 23) |  |  |  |  |
| Antenna Gain : 🛛 23 🔍                                                   | Antenna Gain : 🛛 🛛 🔽                          |  |  |  |  |
| RF Cable Loss : 3                                                       | RF Cable Loss : 3                             |  |  |  |  |
|                                                                         | Compute Link Budget                           |  |  |  |  |
| EIRP : 43                                                               | 15                                            |  |  |  |  |
| Free Space Loss : 120.4                                                 | 120.4                                         |  |  |  |  |
| Theoretical RSSI (dBm) : -85                                            | -57 (Recommended minimum -75dBm)              |  |  |  |  |
| Available Fade Margin (dBm) : 7                                         | 35                                            |  |  |  |  |
| Fresnel Zone Clearance Required : 17 feet                               |                                               |  |  |  |  |
|                                                                         | Save                                          |  |  |  |  |

Figure 5-10 Link Budget Planning Calculator Link Budget

## 6. Firmware Upgrade

New firmware for airPoint<sup>™</sup> Nexus is available for download from smartBridges Support web-site: <u>http://www.smartbridges.com/support/</u>

The airPoint<sup>™</sup> Nexus device firmware can be upgraded from the web management interface.

Follow the steps below to upgrade the airPoint<sup>™</sup> Nexus firmware:

- 1. Download the latest (or a particular release version) of the airPoint<sup>™</sup> Nexus firmware from the web-site <u>http://www.smartbridges.com/support/</u> to your PC.
- 2. Login to the device web interface. Go to 'Tools | Firmware Upgrade' drop down menu. The Firmware Upgrade page will be displayed as shown below.
- 3. Enter the firmware tar-ball file name downloaded in Step 1.
- 4. Click on the Upgrade button to upgrade the firmware.
- 5. When the firmware tar-ball file transfer is completed, a message will be displayed on the webpage.
- 6. Wait about 10 minutes for the device firmware to be upgraded. Once the upgrade is completed, a pop-up window displaying the upgraded firmware version will appear.
- Note: During the upgrade period (about 10-15 minutes), the airPoint<sup>™</sup> unit MUST not be reset or power-cycled.

| Home        | Networking                       | Radio         | Tools           |        | Help            | Logout                     |
|-------------|----------------------------------|---------------|-----------------|--------|-----------------|----------------------------|
| Tools : Fir | mware Upgrade                    |               |                 |        | <u>Operatio</u> | nal mode : airPoint Bridge |
| Firmware    | e Upgrade                        |               |                 |        |                 |                            |
|             | Current Firmware Version         | v0.00.01      |                 |        |                 |                            |
|             | Upgrade System Software Tar File | c:\firmwares\ | SB210_IXP_V0.01 | Browse | ]               |                            |
|             |                                  |               |                 |        |                 | Upgrade                    |

Figure 6-1 airPoint<sup>™</sup> Nexus Firmware Upgrade page.

Tools : Firmware Upgrade

System Software Tar File has been transfered. The device is being upgraded and will be unavailable for 10-15 minutes.

DO NOT Reset or Reboot during this time.....

Time elapsed : 00:28 (MM:SS)

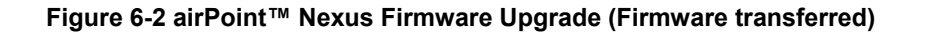

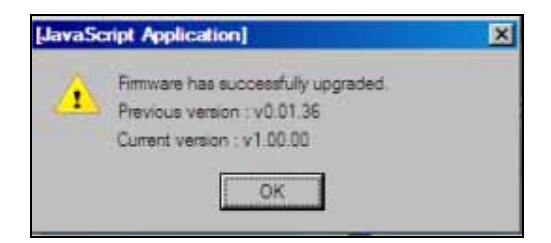

Figure 6-3 Successful upgrade pop-up window

## Appendix A: Configuration of the Radius Server

### FreeRADIUS/WinXP Authentication Setup

This document describes how to build a FreeRADIUS server for TLS and PEAP authentication, and how to configure the Windows XP clients (supplicants). The server is configured for a home (or test) network.

Three papers have been written about TLS authentication with a FreeRADIUS server and are available at the following websites:

1) www.missl.cs.umd.edu/wireless/eaptls

2) www.freeradius.org/doc/EAPTLS.pdf

3) www.denobula.com

These papers provide an excellent background, but are somewhat out of date. Where appropriate, we will simply refer to these documents rather than repeating the information. We recommend that you follow the steps we give below rather than the steps in these documents.

If you follow this example, please make the needed changes to the names of the files. We installed the FreeRADIUS and OpenSSL files in special local directories. This ensures that there is no interaction between the base Linux files and the new files. It also allows you to easily remove all of the newly installed files.

The FreeRADIUS and OpenSSL snapshots used in constructing the server are beta software.

#### 1. Download and Install OpenSSL and FreeRADIUS

The first step is to download and install the latest snapshot versions of OpenSSL and FreeRADIUS.

<u>a. OpenSSL</u> -- Download the latest OpenSSL-0.9.7-stable snapshot. We downloaded the OpenSSL snapshot to our home directory. The snapshots are located at:

#### »ftp://ftp.openssl.org/snapshot/

Then We used the following nine steps:

mkdir -p /usr/src/802/openssl cd /usr/src/802/openssl cp /home/jbibe/openssl-0.9.7-stable-SNAP-20040202.tar.gz \ openssl-0.9.7-stable-SNAP-20040202.tar.gz

gunzip openssl-0.9.7-stable-SNAP-20040202.tar.gz tar xvf openssl-0.9.7-stable-SNAP-20040202.tar cd openssl-0.9.7-stable-SNAP-20040202

./config shared --prefix=/usr/local/openssl make make install

That completes the work with OpenSSL, except for building the required certificates.

When you perform the config, make, and make-install here and in the FreeRADIUS install described below, We recommend that you log the information. For example, instead of using the simple "make" command, use:

make > mymake.log 2>&1

If you encounter problems, you can review mymake.log (or myconfig.log, or myinstall.log) for errors.

<u>b. FreeRadius</u> -- Download the latest FreeRADIUS snapshot.We downloaded the file to our home directory. The snapshot is located at:

»ftp://ftp.freeradius.org/pub/radius/CVS-snap..

Then we used the following nine steps:

mkdir -p /usr/src/802/radius cd /usr/src/802/radius cp /home/jbibe/freeradius-snapshot-20040203.tar.gz \ freeradius-snapshot-20040203.tar.gz

gunzip freeradius-snapshot-20040203.tar.gz tar xvf freeradius-snapshot-20040203.tar cd freeradius-snapshot-20040203

./configure --with-openssl-includes=/usr/local/openssl/include \ --with-openssl-libraries=/usr/local/openssl/lib \ --prefix=/usr/local/radius make make install

That completes the work with FreeRADIUS, except for building certificates, making the changes to the FreeRADIUS configuration files, moving the server certificates to their final location, and building a wrapper for radiusd.

#### 2. Produce Certificates

Server and client certificates are needed for TLS and PEAP. To produce the required certificates, We recommend that you use CA.all that is included with FreeRADIUS. CA.all uses the configuration information in openssl.cnf.

a. openssl.cnf -- Update openssl.cnf for your configuration. The configuration file is located at:

/usr/local/openssl/ssl

A portion of the information from our openssl.cnf is given below. (The company information is does not describe an actual company located in Brentwood, TN.) Note that the configuration information includes the password "whatever". It is the certificate password.

When CA.all executes, it uses this information three times. The first pass through this information produces the root certificates. If you set up your configuration as shown below, you will be able to accept all of the settings in the first pass. The second pass through this information produces the client certificates. You only need to change the commonName to the client name. In our case, We changed the commonName to jbibe. The third pass through this information produces the server certificates. You only need to change the commonName to the server name. In our case, we changed the commonName to micron.

----- Example -----

# req\_extensions = v3\_req

airPoint<sup>™</sup> Nexus User Configuration Guide

# The extensions to add to a certificate request

[req\_distinguished\_name]

countryName = Country Name (2 letter code) countryName\_default = US countryName\_min = 2 countryName\_max = 2

stateOrProvinceName = State or Province Name (full name)
stateOrProvinceName\_default = Tennessee

localityName = Locality Name (eg, city)
localityName\_default = Brentwood

0.organizationName = Organization Name (eg, company) 0.organizationName\_default = Helava

organizationalUnitName = Organizational Unit Name organizationalUnitName\_default = Engineering

commonName = Common Name (eg, YOUR name) commonName\_max = 64 commonName\_default = HAI

emailAddress = Email Address emailAddress\_max = 40 emailAddress\_default = ohb@cmcast.net

# SET-ex3 = SET extension number 3

[ req\_attributes ]

challengePassword = A challenge password challengePassword\_min = 4 challengePassword\_max = 20 challengePassword\_default = whatever

unstructuredName = An optional company name

\_\_\_\_\_

b. CA.all -- Update the CA.all script for your requirements. The file is located at:

/usr/src/802/radius/freeradius-snapshot-20040203/scripts

If you use the default password "whatever", you only need to verify that the path in the script points to the installed openssl information. No changes should be necessary, but there is one gotcha. At about line 30, the path will probably be in error. Look for the following line and update the path as needed.

echo "newreq.pem" | /usr/local/openssl/ssl/misc/CA.pl -newca

When CA.all executes, it produces nine certificates:

root.pem, root.p12, root.der cert-clt.pem, cert-clt.p12, cert-clt.der cert-srv.pem, cert-srv.p12, cert-srv.der

airPoint<sup>™</sup> Nexus User Configuration Guide

For TLS and PEAP, the server needs root.pem and cert-srv.pem. For TLS, the Windows XP client needs root.der and cert-clt.p12. For PEAP, the Windows XP client needs root.der.

In the event that you want to use TLS authentication with multiple clients, Document 3 provides the needed script. Look for the CA.clt script in Section 6.

#### 3. Configure Server for TLS

There are only a few changes and additions needed for TLS authentication. The clients.conf, users, and radiusd.conf are located at:

/usr/local/radius/etc/raddb

<u>a. clients.conf</u> -- This file contains the basic configuration for the Access Point. Look for the following line then uncomment and modify as appropriate:

```
#client 192.168.0.0/24 {
```

```
client 192.168.1.0/24 {
secret = AP_Shared_Secret
shortname = WLAN
}
```

<u>b. users</u> -- This file contains the basic user information. Look for the following line and then add the user name:

```
#"John Doe" Auth-Type := Local, User-Password == "hello"
#
```

jbibe

Note that for TLS, you should not include an Auth-Type or a password. The server is able to determine the correct Auth-Type, and a password is not needed because the client uses a client certificate for authentication.

<u>c. radiusd.conf</u> -- This file contains the server configuration information. Look for the following lines and then change the default\_eap\_type from md5 to tls:

eap {

default\_eap\_type = md5

Change md5 to tls.

Move down to the following line, and then uncomment and modify the information, as shown below. Note that I placed the server certificates, dh file and random file in a new directory 1x on our system. Modify the path as needed for your server:

#tls {

tls {

private\_key\_password = whatever private\_key\_file = /usr/local/radius/etc/1x/cert-srv.pem certificate\_file = /usr/local/radius/etc/1x/cert-srv.pem CA\_file = /usr/local/radius/etc/1x/root.pem

```
dh_file = /usr/local/radius/etc/1x/dh
random_file = /usr/local/radius/etc/1x/random
fragment_size = 1024
include_length = yes
```

}

No other changes are needed in radiusd.conf for TLS.

<u>d. Server Certificates, DH File, and Random File</u> – we added a new directory 1x in the radius etc directory, and then copied the server certificates (root.pem and cert-srv.pem) into the directory. Finally, we used the following trick to produce dh and random:

date > dh date > random

If you prefer, use your keyboard to enter some random characters in these files. Or even better, use the OpenSSL tools to produce the random information for these files.

<u>e. Run-Radius</u> -- The only server addition remaining is wrapper for radiusd. We added a new file runradius in the /usr/local/radius/sbin directory. The script is from Document 3:

----- Wrapper Script ------#!/bin/sh -x

LD\_LIBRARY\_PATH=/usr/local/openssl/lib LD\_PRELOAD=/usr/local/openssl/lib/libcrypto.so

export LD\_LIBRARY\_PATH LD\_PRELOAD

/usr/local/radius/sbin/radiusd \$@

After entering and saving the script, make run-radius executable:

chmod u=rwx run-radius

The server is complete.

#### 4. Install Windows XP Certificates and Setup Client for TLS

The Windows XP certificates need to be installed, and client needs to be configured. We recommend that you follow Raymond McKay's example in Document 3, Section 10, XP Client (Supplicant) Setup. When this step is complete, the client is ready.

#### 5. AP Setup

The AP configuration needs to be modified. This is the setup we used with our ZyXEL B-1000v2. (We assume that the B-1000 has been configured previously to use WEP keys and MAC addresses.)

At the wireless 802.1x tab:

Wireless Port Control = Authentication Required ReAuthentication Timer = 1800 seconds Idle Timeout = 3600 seconds Authentication Database = RADIUS only Dynamic WEP Key Exchange = 128-bit WEP At the RADIUS tab for authentication:

Active = Yes Server IP = 192.168.1.10 Port Number = 1812 Shared Secret = AP\_Shared\_Secret

## 6. Test TLS

The final step is to test the server. With Windows XP computer off, start the server in the debug mode by entering:

/usr/local/radius/sbin/run-radius -X -A

The server should start, displaying various debug information before it displays:

----- Example -----

Listening on IP address \*, ports 1812/udp and 1813/udp, with proxy on 1814/udp. Ready to process requests

\_\_\_\_\_

If you don't see the message, look through the debug information for errors and missing information. If you see this message, start the Windows XP computer.

When the Windows XP starts, you will see various messages and certificates exchanged between the client and the server. If all is well, you should see the client authenticated and the user logged on. The following partial example is from Document 3. It shows the last few lines of a successful authentication:

----- Example -----

If you see MS-MPPE-Recv-Key and MS-MPPE-Send-Key, the server authenticated the client. You should be able to surf.

#### 7. Change Server Configuration for PEAP

To change the server for PEAP authentication, only a few changes need to be made.

<u>a. users</u> -- Return to the users file and add the user password:

jbibe User-Password == "My-XP-Password"

b. Radiusd.conf -- Return to the radiusd.conf file and make the following changes:

Change the default\_eap\_type from tls to peap:

eap {

default\_eap\_type = peap

Move to the PEAP section below the TLS section and uncomment the following lines:

peap {

default\_eap\_type = mschapv2

}

The server is now ready for PEAP authentication.

### 8. Change Windows XP for PEAP

On the Wireless Network tab, select the network and click Configure to open the network properties. Then

Select the Authentication tab Select Protected EAP on the drop-down list Click Properties Enable "Validate server certificate" In Trusted Root Certification Authorities list, enable the root.der certificate. In Select Authentication Method, select "Secured password (EAP-MSCHAPv2)" Click Configure If desired, enable "Automatically use our Windows logon name and password".

I did not enable "Automatically use our Windows ..." In our HP laptop, the software adds HP\\ before the user name; e.g., HP\\jbibe. If you don't enable this option, windows will ask for your user name and password the first time the laptop tries to connect to the network. The computer will then use the user name and password exactly as entered.

On the original Authentication screen, we disabled the "Authenticate as computer when computer information is available"

Windows XP is now ready for testing.

#### 9. Test PEAP

The final step is to test the server. With Windows XP computer off, start the server in the debug mode by entering:

/usr/local/radius/sbin/run-radius -X -A

The server should start, displaying various debug information. If it displays "Ready to process requests", the server is running. This message is identical to the TLS start message. If you review the debug information, you will see additional messages as peap and mschapv2 start.

If you see the Ready message, start the Windows XP computer. As the client and server communicate, you will see various messages exchanged. If all is well, you should see the client authenticated and the user logged on. Again you will see the MS-MPPE-Recv-Key and the MS-MPPE-Send-Key.

If you review the debug messages, you will see the TLS tunnel being built. Once it is built, you will see verification that messages are passing through the tunnel. Finally, you will see the user authenticated.

## Appendix B - Useful terms and definitions

| Abbreviations | s Acronyms                                       |  |  |
|---------------|--------------------------------------------------|--|--|
| MAC           | Media Access Control                             |  |  |
| RSSI          | Receive Signal Sensitivity Indication            |  |  |
| SSID          | Service Set Identifier                           |  |  |
| DHCP          | Dynamic Host Configuration Protocol              |  |  |
| ACL           | Access Control List                              |  |  |
| SNMP          | Simple Network Management Protocol               |  |  |
| NTP           | Network Time Protocol                            |  |  |
| STP           | Spanning Tree Protocol                           |  |  |
| TCP/IP        | Transmission Control Protocol/ Internet Protocol |  |  |

### 802.11h

The 802.11h specification is an addition to the 802.11 family of standards for wireless local area networks (WLANs). 802.11h is intended to resolve interference issues introduced by the use of 802.11a in some locations, particularly with military radar systems and medical devices.

### 802.11Q

IEEE **802.11Q** defines a mechanism for tagging frames so that they can be segregated into separate **VLAN**s.

#### 802.11i

An upcoming security standard currently being developed by IEEE that features 802.1x authentication protections and adds AES (Advanced Encryption Standard) technology, a stronger level of security than used in WPA for encryption protection along with other enhancements.

#### IEEE 802.1x

A security standard featuring a port-based authentication framework and dynamic distribution of session keys for WEP encryption. A RADIUS server is required.

#### SSID

Each **ESS** has a Service Set Identifier (**SSID**) used to identify the **Radio** that belong to the **ESS**. **Radios** can be configured with the **SSID** of the **ESS** to which they should associate. By default, radios broadcast their **SSID** to advertise their presence.

#### VLAN

A VLAN is a switched network that is logically rather than physically segmented. VLANs enable workstations and other devices to have a virtual association - independent of geographic location or physical attachment to the network. These groupings can be based upon organizational unit, application, role, or any other logical grouping.

#### WEP

According to the IEEE 802.11 standard, **Wired Equivalent Privacy** (**WEP**) is intended to provide "confidentiality that is subjectively equivalent to the confidentiality of a wired local area network medium and that does not employ cryptographic techniques to enhance privacy."

WEP relies on a secret key that is shared between a mobile station and an access point. WEP uses the RC4 stream cipher invented by RSA Data Security. RC4 is a symmetric stream cipher that uses the same variable length key for encryption and decryption. With WEP enabled, the sender encrypts the data frame payload and replaces the original payload with the encrypted payload. The sender then forwards the encrypted frame to its destination. The encrypted data frames are sent with the MAC header **WEP** bit set. Thus, the receiver knows to use the shared **WEP** key to decrypt the payload and recover the original frame. The new frame, with an unencrypted payload can then be passed to an upper layer protocol.

**WEP** keys can be either statically configured or dynamically generated. In either case, **WEP** has been found to be easily broken.

### WPA

Wi-Fi Protected Access (**WPA**) is a replacement security standard for **WEP**. It is a subset of the IEEE 802.11i standard being developed. **WPA** makes use of **TKIP** to deliver security superior to WEP. 802.1X access control is still employed. The **Authentication Server** provides the material for creating the keys.

#### Packet Concatenation

Packet concatenation will increase the throughput of the equipment by simply buffering the packets at the transmitter and convert them into superframe for the transmission over the wireless interface.

#### **Packet Bursting**

Packet bursting is for increasing the throughput by increasing the window size and reducing the time for acknowledgement.

#### Packet Compression

LZO compression is being used to achieve more throughputs.

#### COFDM

COFDM involves modulating the data onto a large number of carriers using the FDM technique. The Key features which makes it work, in a manner is so well suited to terrestrial channels, includes:

- Orthogonality (the "O" of COFDM);
- The addition of Guard interval;
- The use of error coding (the "C" of COFDM), interleaving and channel-state information

COFDM is resistant to multipath effects because it uses multiple carriers to transmit the same signal.

#### Spanning Tree Protocol (STP)

STP is a Layer 2 link management protocol that provides path redundancy while preventing loops in the network. For a Layer 2 Ethernet network to function properly, only one active path can exist between any two stations. Spanning-tree operation is transparent to end stations, which cannot detect whether they are connected to a single LAN segment or to a LAN of multiple segments.

#### RIP

The most popular of the TCP/IP interior routing protocols is the *Routing Information Protocol (RIP)*. RIP is used to dynamically exchange routing information. RIP routers broadcast their routing tables every 30 seconds by default. Other RIP equipments will listen for these RIP broadcasts and update their own route tables.

#### DHCP

DHCP stands for 'Dynamic Host Configuration Protocol' and is a means for networked computers to get their TCP/IP networking settings from a central server. Importantly, DHCP assigns IP addresses and other TCP/IP configuration parameters automatically.

### SNMP

Short for *Simple Network Management Protocol*, a set of protocols for managing complex networks. The first versions of SNMP were developed in the early 80s. SNMP works by sending messages, called *protocol data units (PDUs)*, to different parts of a network. SNMP-compliant devices, called *agents*, store data about themselves in *Management Information Bases (MIB)* and return this data to the SNMP requesters.

## SYSLOG

In order to track information on events, device jobs, and packets flows, most security devices out put these events using the syslog information model. This output uses a specific format and protocol defined in RFC 3164.

## Appendix C - SNMP Trap

The airPoint<sup>™</sup> Nexus generates SNMP trap that can be forwarded to the SNMP Trap server. The SNMP Trap server IP address is set in section.

The following table provides a list of SNMP traps generated.

| Trap       | Message                                                                                |
|------------|----------------------------------------------------------------------------------------|
| IP address | Object Identifier: 1.3.6.1.4.1.14882.2.1.1 Value: <changed address="" ip=""></changed> |
|            | Object Identifier: 1.3.6.1.4.1.14882.2.1.2 Value: <changed ip="" netmask=""></changed> |
| IP netmask |                                                                                        |
| Gateway    | Object Identifier: 1.3.6.1.4.1.14882.2.1.3 Value: <changed gateway=""></changed>       |
| SSID       | Object Identifier: 1.3.6.1.4.1.14882.5.1.3.3 Value: <changed ssid=""></changed>        |
| Radio Mode | Object Identifier: 1.3.6.1.4.1.14882.5.1.18 Value:                                     |
|            | <changed mode="" radio=""></changed>                                                   |
|            |                                                                                        |

Note: Possible values for radio mode are as given in the table below:

| Value | airHaul™      | airPoint™ | airClient™ |
|-------|---------------|-----------|------------|
| 0     | Remote Router |           | Router     |
| 1     | Remote Bridge |           | Bridge     |
| 2     |               |           |            |
| 3     | Root Bridge   | Bridge    |            |
| 4     |               |           | NAT        |

## Appendix D – License

airPoint<sup>™</sup> Nexus is Copyright © 2004-2005 by smartBridges. All rights reserved.

Redistribution and use in source and binary forms, with or without modification, are permitted provided that the following conditions are met:

1. Redistributions of source code must retain the above copyright notice, this list of conditions and the following disclaimer.

2. Redistributions in binary form must reproduce the above copyright notice, this list of conditions and the following disclaimer in the documentation and/or other materials provided with the distribution.

3. Please refer to the URL below for latest updates to the Software Warranty Statement <a href="http://www.smartbridges.com/web/support/">http://www.smartbridges.com/web/support/</a>